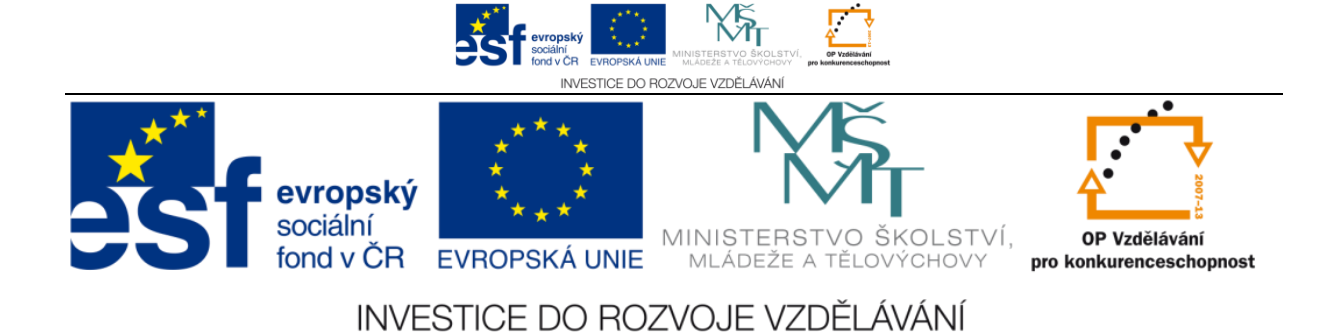

# Inteligentní rozpočet

Uživatelský návod

2. 8. 2012

Verze 1.4

Inteligentní rozpočet v63

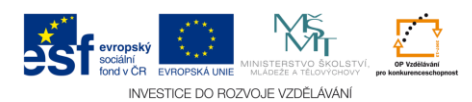

# Obsah

| Úvod                                               | 4  |
|----------------------------------------------------|----|
| Kompatibilita                                      | 4  |
| Povolení funkce MAKRA                              | 4  |
| Podpora                                            | 4  |
| Popis funkcionalit souboru                         | 5  |
| Použité značky a symboly                           | 5  |
| Hlavní výhody "Inteligentního rozpočtu"            | 7  |
| Automatické kontroly, které soubor provádí         | 7  |
| Založení souboru "Inteligentní rozpočet"           |    |
| Načtení dat aktuálního rozpočtu projektu z MONIT   |    |
| Popis položek hlavičky                             |    |
| Zaškrtávací boxy s typem platby                    |    |
| Seznam příjemců                                    |    |
| Přehled limitů na listu Hlavička                   |    |
| Aktualizace verzí rozpočtu                         |    |
| Práce příjemce se souborem "Inteligentní rozpočet" |    |
| Načtení dat z účetnictví příjemce a partnerů       |    |
| Postup načtení dat z účetního systému              |    |
| Seznam zaměstnanců                                 |    |
| Práce s rozpisy výdajů                             |    |
| Postup práce s jednotlivými rozpisy výdajů         |    |
| Rozpis mzdových                                    |    |
| Rozpis cestovních náhrad                           |    |
| Rozpis ostatních výdajů                            |    |
| Rozpis odpisy                                      |    |
| Rozpis mzdové příspěvky                            | 24 |
| Rozpis příjmy                                      | 25 |
| Práce s rozpočtem                                  |    |
| Změna struktury rozpočtu                           |    |
| Přesun částek rozpočtu                             |    |
| Podstatná změna rozpočtu                           |    |
| Finalizace monitorovací zprávy                     |    |
|                                                    |    |

#### EVEROPSKY SOCIALINE VEROPSKA UNIE UNIVESTICE DO ROZVOJE VZDĚLAVANÍ INVESTICE DO ROZVOJE VZDĚLAVANÍ

| Přehled plateb                                                           |    |
|--------------------------------------------------------------------------|----|
| Kontrola finančních příloh MZ před odevzdáním                            |    |
| Tisk                                                                     |    |
| Založení nové monitorovací zprávy                                        | 38 |
| Schválení prokazovaných výdajů                                           | 39 |
| Postup v případě nezpůsobilého výdaje                                    | 39 |
| Postup generování souboru pro Příjemce                                   | 39 |
| Načtení schválených výdajů                                               | 41 |
| Postup importu dat schváleného rozpočtu                                  | 41 |
| Příloha č. 1: Přehled funkcionalit dle jednotlivých rolí                 | 42 |
| Příloha č. 2: Obecné funkcionality                                       | 43 |
| Technické poznámky - zajištění kompatibility s nižšími verzemi MS OFFICE | 43 |
|                                                                          |    |

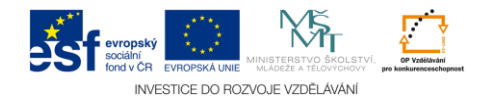

# Úvod

Soubor inteligentní rozpočet (dále jen IR) je určen pro finanční manažery a pro příjemce dotací. Soubor slouží k vykazování výdajů souvisejících s projektem v rámci jednotlivých monitorovacích období. Automatizace v souboru je zaměřena na usnadnění často se opakujících operací a na udržení konzistence dat mezi jednotlivými monitorovacími obdobími. Jednotlivé funkce jsou popsány v tomto manuálu.

## Kompatibilita

Soubor je kompatibilní se systémem MS Windows XP, VISTA, **W7** a **OFFICE 2010**, 2007. Nadále bude plně podporována verze pro MS Office 2010. V současné verzi je možné používat současně verzi pro MS Office 2007 a MS Office 2010. Příjemce a finanční manažer musí používat stejnou verzi MS Office.

# Povolení funkce MAKRA

Při spouštění souboru je nutné povolit makra, protože většina funkcionalit je tvořena pomocí VBA kódu.

|                       |         | Možnosti aplikace Excel       | A 72                                                                                                    |
|-----------------------|---------|-------------------------------|----------------------------------------------------------------------------------------------------|
| Soubor Domů           | Vložení | Obecné<br>Vzorce              | 🥃 Zajistěte bezpečnost dokumentů a zabezpečení počítače a jeho bezproblémový stav.                                                                                                    |
| Uložit                |         | Kontrola pravopisu a mluvnice | Ochrana osobních údajů                                                                                                    |
| 🔣 Uložit jako         | Posl    | Uložit                        | Společnosti Microsoft záleží na ochraně osobních údajů uživatelů. Další informace o tom, jak aplikace Microsoft Excel pomáhá chránit vaše osobní údaje, získáte v prohlášeních o<br>zásadách ochrany osobních údajů. |
| 💕 Otevřít             |         | Jazyk                         | Zobrazit prohlážení o zásadách ochrany osobních údajú aplikace Microsoft Excel                                                                                                    |
| 📬 Zavřít              | X       | Přizpůsobit pás karet         | Program zlepšování softwaru na základě zkuženosti uživatelů                                                                                                    |
| Informace             |         | Panel nástrojů Rychlý přístup | Zabezpečení a další                                                                                                    |
| Naposledy<br>otevřené | ×       | Centrum zabezpečení           | Ziskyte další informace o ochraně svých osobních údajů a zabezpečení z webu Office.com.<br><u>Microsoft Trustworthy Computing</u>                                                                                    |
| Nový                  | ×       |                               | Centrum zabezpečení aplikace Microsoft Excel                                                                                                    |
| Tisk                  | X       |                               | Centrum zabezpeceni obsange nasiavem zabezpeceni a ocmany osomich obaju. Toto nastavem pomana ourzovat potrac zabezpeceni                                                                                            |
| Uložit a<br>odeslat   | ×       | •                             | Centrum zabezpečení                                                                                                    |
| Nápověda              |         |                               | Důvěryhodní vydavatelé Nastavení maker                                                                                                    |
| Dopiňky -             | ×       |                               | Doverhodna umiterii                                                                                                    |
| Konec                 | X       | C                             | Dopinky  © Povolit všechna makra (nedoporučuje se, mohlo by umožnit spuštění potenciálně nebezpečného kódu) Nastavení ovládacích prvků ActiveX                                                                       |
|                       | _       |                               | Nastavení maker Nastavení makra vývojáře                                                                                                    |
|                       |         |                               | Chráněné zobrazení Důvěřovat přístupu k objektovému modelu projektu VBA                                                                                                    |

# Podpora

S technickými dotazy týkajícími se fungování tabulek se obracejte na tento kontakt:

| Určeno pro:       | Jméno    | e-mail            |  |
|-------------------|----------|-------------------|--|
| Příjemce          | Helpdesk | help_opvk@msmt.cz |  |
| Finanční manažery | Helpdesk | ms_opvk@msmt.cz   |  |

Dotazy týkající se metodického obsahu tabulek a pravidel OPVK budou nadále zodpovídat pracovníci subjektu, který Vám poskytnul dotaci.

Každé hlášení technického rázu by mělo obsahovat:

- 1. Popis situace kdy k chybě došlo, co jste chtěli udělat, jaké bylo očekávané chování a jak makro zareagovalo.
- 2. Snímek obrazovky s chybovou hláškou (stiskem tlačítka PrtSc uložíte snímek obrazovky do Schránky a pomocí CTRL+V jej můžete vložit do mailu ohlašujícího chybu).

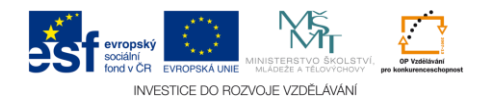

# Popis funkcionalit souboru

Soubor obsahuje řadu funkcionalit ve formě maker, které podporují činnosti příjemce nebo finančního manažera. U každé funkcionality je popsáno, pro kterou roli je daná funkcionalita určena.

Funkcionality jsou řazeny tak, jak by měly být v rámci postupu práce se souborem použity. Jsou tedy za sebou řazeny v logickém sledu tak, aby byl zřejmý celkový postup práce. Přehled funkcionalit dle jednotlivých rolí je uveden v příloze č. 1 tohoto dokumentu.

Každá funkcionalita je pro přehlednost popsána na jedné nebo dvou stranách A4, lze si tedy vytisknout jen strany dokumentu, které se týkají Vaší práce, resp. Vaší role.

Soubor IR obsahuje skryté listy určené pouze pro jeho interní potřebu. Do těchto listů svévolně nezasahujte. Nejsou chráněny heslem z důvodu snadné podpory a zpřístupnění v případě potřeby.

#### Jako každou práci v excelu – je třeba soubor uložit při každé důležité změně, kterou dokončíte.

#### Použité značky a symboly

Identifikace role, pro kterou je daná funkce určena:

Funkce je určena pro příjemce

Funkce je určena pro finančního manažera Zprostředkujícího subjektu<sup>1</sup>

Funkce je určena pro administrátora systému

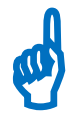

#### značka upozorňující na skutečnost, která musí být dodržena

V souboru jsou pole označená různou barvou

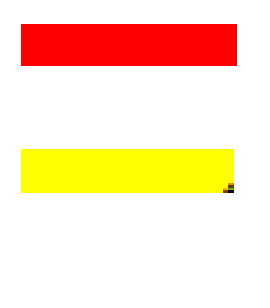

Červeně podsvícená pole - tato pole musí být vyplněna, jedná se o pole se základními identifikačními údaji projektu.

Žlutě podsvícená pole – tato pole by měla být vyplněna, například u mzdových výdajů se rozlišuje dle položky rozpočtu, zda se bude zadávat kompletní informace o mzdě, nebo pouze souhrnné údaje o ostatních platbách.

Oranžově podsvícená pole – jedná se o pole, na základě kterých se do rozpisů dotahují další informace, například částky ze seznamu dokladů nebo údaje o zaměstnancích.

<sup>&</sup>lt;sup>1</sup> Finančním manažerem v tomto dokumentu rozumíme pracovníka Zprostředkujícího subjektu / odboru CERA

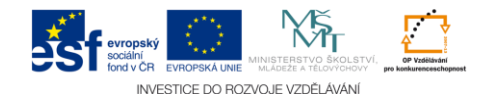

## Rámcový postup práce

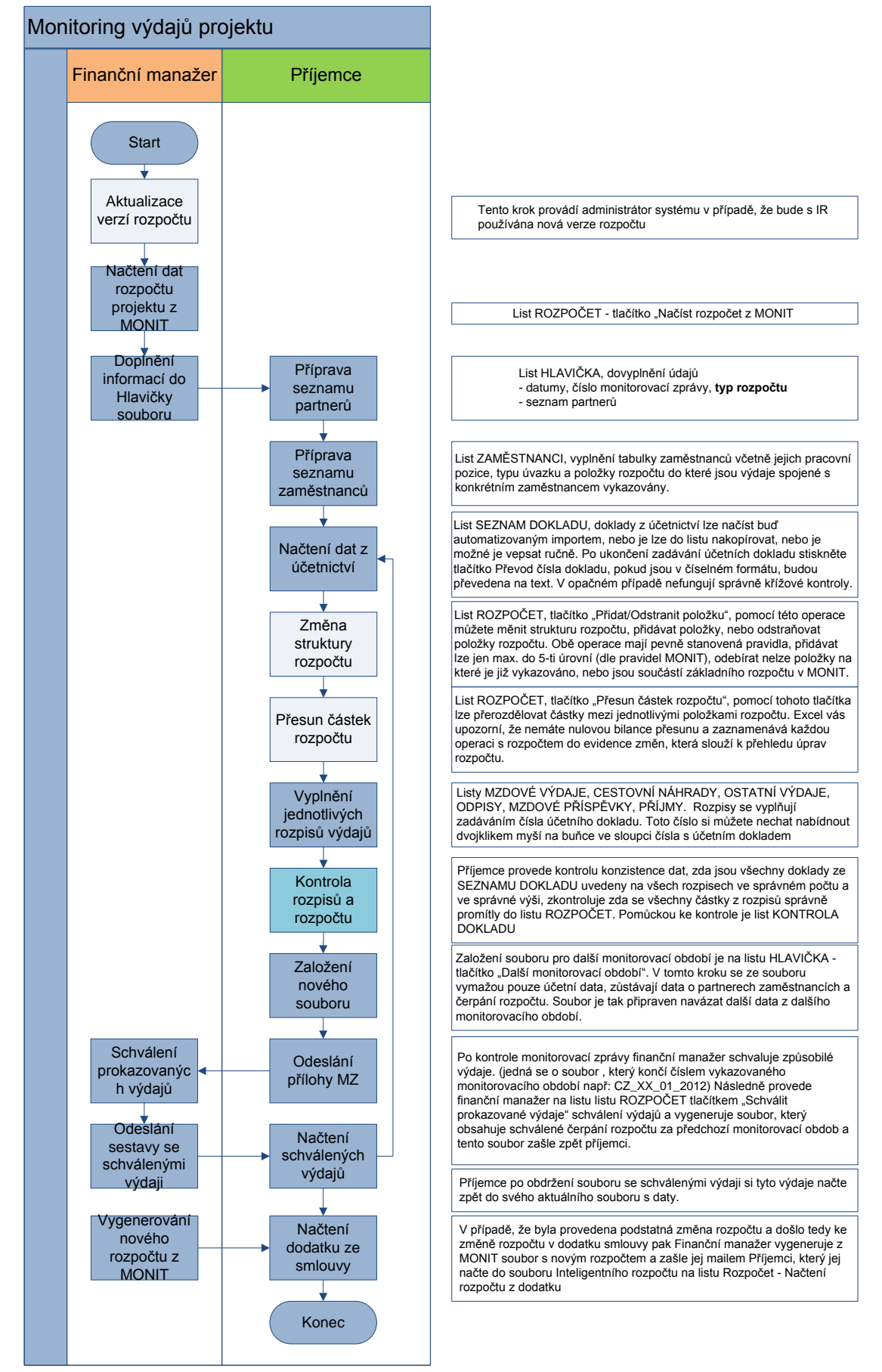

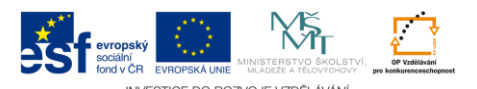

# Hlavní výhody "Inteligentního rozpočtu"

- Po načtení rozpočtu z MONIT se automaticky vygeneruje rozpočet pro daný projekt včetně veškerých součtových vzorců a dalších výpočtů týkajících se čerpání rozpočtu.
- Práce s rozpočtem je kompletně automatizována. Příjemce nemusí složitě upravovat řádky rozpočtu, opravovat vzorce a hlídat zda jsou všechny změny korektně provedeny. Soubor "Inteligentní rozpočet" obsahuje všechny funkce sloužící k manipulaci s rozpočtem.
  - "Inteligentní rozpočet" umožňuje vkládat položky, mazat položky rozpočtu.
  - "Inteligentní rozpočet" umožňuje přerozdělování položek rozpočtu a to až 7 položek najednou s možností volby přesunu prakticky z jakékoliv položky na jakoukoliv položku.
- "Inteligentní rozpočet" ulehčuje komunikaci s finančním manažerem a umožňuje propojování mezi jednotlivými monitorovacími zprávami.
- "Inteligentní rozpočet" nahrazuje dosud manuálně vyplňované přílohy monitorovacích zpráv.

# Automatické kontroly, které soubor provádí

- 1. List HLAVIČKA:
  - Provádí kontroly struktury rozpočtu a limitů s ním souvisejících, vyplývajících z Příručky pro příjemce a výzvy.
- 2. List ROZPOČET: Provádí kontrolu přidávaných/ odebíraných položek, tak aby struktura odpovídala pravidlům změn v Benefit 7+.
  - Kontroluje, zda nerozdělujeme položky, na kterých je již účtováno.
  - Kontroluje bilanci přesunu částek.
  - Informuje, zda nepřesouváme větší částku, než na položce zbývá.
  - Navrhuje částku přesunu zahrnujícího křížové financování.
- 3. List EVIDENCE ZMĚN: Změny v rozpočtu jsou evidovány, hlásí každou podstatnou změnu a překročení limitu.
- 4. List DOKLADY K DOLOŽENÍ:
  - Vygeneruje automaticky seznam dokladů, které vyhovují podmínkám dokládání z výzvy a generuje projektové číslo dokladu.
- 5. List PODKLADY PRO ŽOP:
  - Podíl požadovaných prostředků oproti záloze (nesmí přesáhnout výši zálohy)
  - Kontrola zda požadovaná částka dotace není větší než způsobilé výdaje z dotace
- 6. List PŘEHLED PLATEB
  - Hlídá vyčerpané množství dotace (zádržné) a částku, kterou může ještě příjemce požadovat k proplacení.
- 7. List KONTROLA DOKLADŮ: Kontroluje hodnoty vykázaných dokladů s částkami na rozpisech.

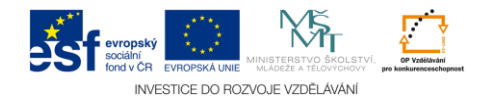

# Založení souboru "Inteligentní rozpočet"

# Načtení dat aktuálního rozpočtu projektu z MONIT

#### Funkce je určena pro finančního manažera Zprostředkujícího subjektu

Systém MONIT7+ umožňuje export dat rozpočtu do formátu XLS(X). Struktura tohoto souboru je uvedena na následujícím obrázku. Sestava ve formátu XLS(X) se získá z Monit7+ na záložce Financování – Rozpočet a po označení konkrétního rozpočtu (typu Smlouva nebo Dodatek) pomocí tlačítka Sestava.

Soubor si uložte například do adresáře se Souborem "Inteligentního rozpočtu".

**6** 

Ø)

Ø

Soubor exportujete ve formátu XLSX (MS EXCEL 2010 a 2007).

- Rozpočet určený pro import do Souboru musí mít níže uvedenou strukturu dat. V případě jejího nedodržení nebudou data rozpočtu načtena korektně.
- Před importem rozpočtu z MONIT si ověřte na jakém listu v exportovaném souboru rozpočet z MONIT je, jeho jméno budete při importu potřebovat!
- Při exportu souboru z MONIT 7+ si nezapomeňte také zjistit, o jakou verzi rozpočtu se jedná, tuto verzi rozpočtu budete muset zadat následně do hlavičky souboru "Inteligentního rozpočtu", aby správně pracovalo počítání limitů kapitol!

lze zjistit z Monit7+ ze záložky Financování – část Rozpočet

| F | lozpoče | E]                     |                               |                   |          |                    |
|---|---------|------------------------|-------------------------------|-------------------|----------|--------------------|
|   |         | Použitá skupina náklad | de Rozpočet projektu (OPVK) - | verze 8           |          |                    |
|   |         |                        |                               |                   |          |                    |
|   | Pořadí  | Datum                  | Тур                           | Číslo smlouvy     | Číslo MZ | Navrhl             |
|   | 1       | 15.4.2011 14:22:21     | Projektová žádost             |                   |          |                    |
|   | 2       | 16.12.2011             | Smlouva                       | 28.2/079/2011 - 1 |          | Grémium zpravodajů |

#### Vzor struktury rozpočtu exportovaného z MONIT7+

|    | A1           | • (*                                          | $f_{x}$              |                      |                            |                     |                 |       |       |
|----|--------------|-----------------------------------------------|----------------------|----------------------|----------------------------|---------------------|-----------------|-------|-------|
|    | B            | C D                                           | E                    | F                    | G                          | Н                   | I               | J     | K L I |
| 1  |              |                                               |                      |                      | Rozpočet proj              | ektu                |                 |       |       |
| 2  | Reg. číslo   | projektu:                                     | CZ.1.07/2.2.00/28.01 | 06                   |                            |                     |                 |       |       |
| 3  | Název pro    | jektu:                                        | Modernizace a inovac | e studijních oborů l | Filozofické fakulty Univer | zity Hradec Králové |                 |       |       |
| 4  | Typy nákladů | i                                             |                      | Jednotka             | Počet jednotek             | Jednotková cena     | Celkové náklady | %     | DPH   |
| 5  | 1            | OSOBNÍ NÁKLADY                                |                      |                      |                            |                     | 45 550 240,00   | 63,76 | 0,00  |
| 6  | 1.1          | Platy, odměny z dohod a                       | a pojistné           |                      |                            |                     | 33 886 000,00   | 47,43 | 0,00  |
| 7  | 1.1.1        | Výdaje za odborné zamě<br>tom                 | istnance, v          |                      |                            |                     | 29 415 500,00   | 41,17 | 0,00  |
| 8  | 1.1.1.1      | Platy                                         |                      |                      |                            |                     | 12 862 500,00   | 18,00 | 0,00  |
| 9  | 1.1.1.1.1    | Lektor inovací Katedra fik<br>úvazku, 8 osob) | ozofie (2,0          | měsíc                | 20,00                      | 63 000,00           | 1 260 000,00    | 1,76  | 0,00  |
| 10 | 1.1.1.1.2    | Lektor inovací Historický<br>úvazku, 11 osob) | ústav (2,92          | měsíc                | 20,00                      | 91 980,00           | 1 839 600,00    | 2,58  | 0,00  |

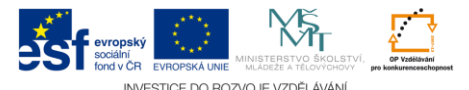

#### Z tlačítek na listu "Rozpočet" vyberte položku "Načíst rozpočet z MONIT"

|    | A                                          | В                       | С                      | D                           | E      | F | G                 |
|----|--------------------------------------------|-------------------------|------------------------|-----------------------------|--------|---|-------------------|
| 1  |                                            |                         |                        |                             |        |   |                   |
| 2  |                                            |                         |                        |                             |        |   |                   |
| 3  | -                                          |                         |                        | v                           |        |   |                   |
| 4  |                                            | ¥yber soubor pro        | import:                |                             |        |   | ? ×               |
| 5  | Registrační číslo projektu                 | Oblast <u>h</u> ledání: | C Rozpočet w           |                             |        |   | 💌 🕲 • 🖄   X 🕍 💷 • |
| 6  | Název projektu                             | Poslední<br>dokumenty   | FF 406                 |                             |        |   |                   |
| 7  | Název příjemce podpory                     | Conta                   | Přehled skupin nákladů | - OPVK ostrá DB k 10 12 201 | .0 (2) |   |                   |
| 8  | Pořadové číslo Monitorovací zprávy         | Dokumantu               |                        |                             |        |   |                   |
| 9  | Období                                     | Tento                   |                        |                             |        |   |                   |
|    | Načíst rozpočet z MONIT Načíst rozpoč      | očítač                  |                        |                             |        |   |                   |
| 10 |                                            | 🍕 Místa v síti          |                        |                             |        |   |                   |
| 11 |                                            |                         |                        |                             |        |   |                   |
| 12 | Druh výdajů rozpočtu                       |                         | Název gouboru:         |                             |        |   |                   |
| 13 |                                            |                         | Jodbory Cypa. Jaxce 20 | 10 Files                    |        |   |                   |
| 14 | 1 OSOBNÍ NÁKLADY                           | Nástroje 🔻              |                        |                             |        |   | Qtevřít 5 mo      |
| 15 | 1.1 Platy, odměny z dohod a pojistné       |                         |                        | 33 886 000,00               |        |   | 33 886 000,00     |
| 16 | 1.1.1 Výdaje za odborné zaměstnance, v tom |                         |                        | 29 415 500,00               |        |   | 29 415 500,00     |

- 1. Zvolte správný adresář, kde se nacházejí data rozpočtu z MONIT.
- 2. Vyberte soubor, který chcete importovat, navolte správný typ souboru, přednastaven je typ Sešit aplikace Excel s podporou maker XLSX.
- 3. Klikněte na tlačítko "Otevřít".
- 4. Po otevření musíte určit list, na kterém se rozpočet nachází.
- 5. Systém následně spustí automatický import položek rozpočtu.

| Aktualizuji data rozpočtu Prosím čekejte<br>214 | ktualizace 📃 💌                                         |          | List1 |  |
|-------------------------------------------------|--------------------------------------------------------|----------|-------|--|
|                                                 | Aktualizuji data rozpočtu Prosím čekejte<br><b>214</b> | <b>(</b> | -     |  |
|                                                 |                                                        |          |       |  |

L. 😽 souhoru s rozpočtem

×

6. Při aktualizaci se vytváří celá struktura rozpočtu, nastavení názvů, součtových polí a vytváří se také vzorce pro sledování čerpání rozpočtu. Z tohoto důvodu je import dat relativně pomalý. Může trvat cca 3-5 minut v závislosti na počtu položek rozpočtu. Tvorbu rozpočtu můžete sledovat na obrazovce.

Případné chybějící údaje v hlavičce jsou označeny výstražnou červenou barvou buňky.

7. Následně se systém zeptá, zda chcete aktualizovat z importovaného souboru data v hlavičce projektu, jedná se o číslo a název projektu.

| Aktualizace informací                                         |                        | ×         |
|---------------------------------------------------------------|------------------------|-----------|
| Mám z importovaného rozpočtu aktualizovat inforr<br>hlavičce? | nace o číslu a názvu p | rojektu v |
|                                                               | OK                     | Storno    |

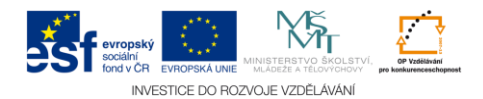

#### HLAVIČKA

| Kontaktní e-mail na příjemce:                                                             |                          |                      |  |
|-------------------------------------------------------------------------------------------|--------------------------|----------------------|--|
| Registrační číslo projektu                                                                | CZ.1.07/3.2.01/          | TISK                 |  |
| Název projektu                                                                            | Tvorba komplexního vzděl | Další                |  |
| Název příjemce podpory                                                                    |                          | období               |  |
| Pořadové číslo Monitorovací zprávy                                                        | 04/2012                  | 100000               |  |
| Monitorovací období                                                                       | OD                       | DO                   |  |
| Montorovaci obdobi                                                                        | 1.9.2012                 | 30.11.2012           |  |
| Minimální hodnota účetních dokladů, které                                                 |                          |                      |  |
| příjemce musí dokládat v MZ                                                               | 10 000,00                |                      |  |
| Verze příručky pro příjemce platná pro uplatňované<br>výdaje v tomto monitorovaném období |                          |                      |  |
| % nepřímých nákladů (z právního aktu)                                                     | 12                       | -                    |  |
| Vyberte typ rozpočtu                                                                      | Rozpočet projektu (O     | Aktualizuj nastavení |  |

🗌 Zpôsob financování je EX-Post 🛛 🗹 Zpôsob financování je EX-Ante 📄 Plnit limity mzdové regulace

# Popis položek hlavičky

| Kontaktní e-mail na příjemce:   | Emailová adresa ve tvaru <u>imeno@domena.cz</u>                   |                 |  |  |
|---------------------------------|-------------------------------------------------------------------|-----------------|--|--|
| Registrační číslo projektu      | Je automaticky načteno při importu dat z MONIT, číslo lze zadat i |                 |  |  |
|                                 | ručně. Pod tímto číslem se také ukládají jednotlivé               | e verze souboru |  |  |
|                                 | dle monitorovacích období.                                        | ~               |  |  |
| Název projektu                  | Je automaticky načten z MONIT, lze jej zadat i ruči               | ně.             |  |  |
| Názov přílomco podpory          | · / · · · · · · · · · · ·                                         |                 |  |  |
|                                 | jineno subjektu, který je prijemcem poupory.                      | <b>c</b> ()     |  |  |
| Pořadové číslo Monitorovací     | Pořadové číslo monitorovací zprávy je očekáváno                   | ve formátu      |  |  |
| zprávy                          | pořadové číslo monitorovacího období / rok předl                  | ožení MZ        |  |  |
|                                 | (např.: 02/2012, pořadové číslo další monitorovac                 | í zprávy bude   |  |  |
|                                 | například 03/2013).                                               |                 |  |  |
| Monitorovací období             | Jedná se o data počátku a konce monitorovacího období. Data       |                 |  |  |
|                                 | slouží k hodnocení, zda uplatňované doklady patří do              |                 |  |  |
|                                 | monitorovacího období nebo ne.                                    |                 |  |  |
| Minimální hodnota účetních      | Zde se uvádí částka jako číslo!!!                                 |                 |  |  |
| dokladů, které příjemce musí    | Příklad: 10000, nezadávejte např. 10 tis. Kč, nebo 10 000,-       |                 |  |  |
| dokládat v MZ                   | v těchto případech s uvedeným údajem Excel pracuje jako           |                 |  |  |
|                                 | s textem a podmínky pro výběr dokladů k dokládání nebudou         |                 |  |  |
|                                 | správně uplatněny.                                                |                 |  |  |
| Verze příručky pro příjemce     | Zde se jedná o informativní položku, parametry z p                | oříručky se     |  |  |
| platná pro uplatňované výdaje v | vyplňují do polí nastavení limitů do jednotlivých ka              | apitol. Verzi   |  |  |
| tomto monitorovaném období      | příručky lze zjistit z právního aktu.                             |                 |  |  |
|                                 | <u>Nastavení limitů jednotlivých kapitol z výzvy</u>              |                 |  |  |
|                                 | Kapitola                                                          | Limit v %       |  |  |
|                                 | Kapitola 1 navýšení maximálně o:                                  | 15%             |  |  |
|                                 |                                                                   |                 |  |  |
|                                 | Kapitola                                                          | Limit v %       |  |  |
|                                 | Kapitola 3 tvoří maximálně z celku:                               | 25%             |  |  |
|                                 |                                                                   |                 |  |  |
|                                 | Kapitola 5 tvoří maximálně z celku:                               | 49%             |  |  |
|                                 | PŘÍMÁ PODPORA - tvoří maximálně z celku:                          | 20%             |  |  |
|                                 | Celkové výdaje projektu                                           |                 |  |  |

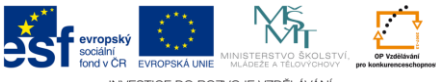

|                                               | INVESTICE DO ROZVOJE VZDELAVANI                                                          |                                                                                                 |    |  |  |  |
|-----------------------------------------------|------------------------------------------------------------------------------------------|-------------------------------------------------------------------------------------------------|----|--|--|--|
| % nepřímých nákladů (z právního<br>aktu)      | Vyberte ze seznamu 0, 10, 12, 14, 16 nebo 18%.                                           |                                                                                                 |    |  |  |  |
| Schválená výše zálohy z právního<br>aktu v Kč | Výše nulté zálohy z právního aktu.                                                       |                                                                                                 |    |  |  |  |
| Vyberte typ rozpočtu                          | Lze zjistit z Monit7+ ze záložky Financování – část Rozpočet,                            |                                                                                                 |    |  |  |  |
|                                               | Rozpočet Použitá skupina nákladť Rozpočet projektu (DPVK) - verze 8                      |                                                                                                 |    |  |  |  |
|                                               | Pořadí Datum Typ Číslo smlouvy Číslo MZ Navrhl<br>1 15.4.2011 14:22:21 Projektová žádost |                                                                                                 |    |  |  |  |
|                                               | 2∦16.12.2011 Smlouva 28.2/079/2011 - 1 Grémium zpravodajů                                |                                                                                                 |    |  |  |  |
|                                               | nastavení této pol<br>povolených limitů                                                  | istavení teto polozky je dulezite pro budouci vyhodno<br>ovolených limitů jednotlivých kapitol. |    |  |  |  |
|                                               | 1 750 286 00 Kč                                                                          | 1 750 286 00 Kč                                                                                 | or |  |  |  |
|                                               | 1735 280,00 KC                                                                           | 1739 280,00 KC                                                                                  |    |  |  |  |
| Castky rozpočtu – Napineni limitu             |                                                                                          | Vyhodnoceni                                                                                     |    |  |  |  |
|                                               | 385 200,00 Kč                                                                            | 14,88%                                                                                          | OK |  |  |  |
|                                               | 87 000,00 Kč                                                                             | 3,36%                                                                                           | ОК |  |  |  |
|                                               | - KČ                                                                                     | 0,00%                                                                                           | ОК |  |  |  |
|                                               | 2 588 523,76 Kč                                                                          |                                                                                                 |    |  |  |  |
|                                               |                                                                                          |                                                                                                 |    |  |  |  |

#### Zaškrtávací boxy s typem platby

- Zvolte odpovídající formulář pro ŽoP (žádost o platbu) Ex-Ante x Ex-Post. Defaultně je zvolena možnost Ex-Ante.
- Zvolte, zda se mají hlídat limity mzdové regulace, tedy že není možné navýšit částku určenou na mzdy, FKSP, ostatní osobní výdaje a ostatní běžné výdaje

#### Seznam příjemců

V tabulce pod hlavičkou:

- na prvním řádku je uveden příjemce!!!
- na dalších řádcích se uvádí všichni partneři projektu
- zkratka názvu příjemce / partnera smyšlená (omezení na 8 znaků vč. mezer), v dalších seznamech se uvádějí pouze partneři, kteří jsou označeni jako partneři s podílem na dotaci

| Zkratka názvu<br>příjemce /<br>partnera | Podíl na dotaci<br>(Ano/Ne)                                                  | Číslo projektového účtu                                                                                                    | IČO                                                                                                    |
|-----------------------------------------|------------------------------------------------------------------------------|----------------------------------------------------------------------------------------------------|----------------------------------------------------------------------------------------------------|
| РРР                                     | Ano                                                                          | 111                                                                                                    | 555                                                                                                    |
| Part_1                                  | Ne                                                                           |                                                                                                    | 555                                                                                                    |
| part_2                                  | Ano                                                                          |                                                                                                    |                                                                                                    |
| Part_3                                  | Ano                                                                          |                                                                                                    |                                                                                                    |
|                                         |                                                                              |                                                                                                    |                                                                                                    |
|                                         |                                                                              |                                                                                                    |                                                                                                    |
|                                         | Zkratka názvu<br>příjemce /<br>partnera<br>PPP<br>Part_1<br>part_2<br>Part_3 | Zkratka názvu<br>příjemce /<br>partnera     Podíl na dotaci<br>(Ano/Ne)       PPP     Ano       Part_1     Ne       part_2     Ano       Part_3     Ano       Part_1     Pantanta | Zkratka názvu<br>příjemce /<br>partneraPodíl na dotaci<br>(Ano/Ne)Číslo projektového účtuPPPAno111Part_1Ne111part_2Ano111Part_3Ano111I111111Part_3Ano111I111111I111111I111111I111111I111111I111111I111111I111111I111111I111111I111111I111111I111111I111111I111111I111111I111111I111111I111111I111111I111111I111111I111111I111111I111111I111111I111111I111111I111111I111111I111111I111111I111111I111111I111111I111111I111111I111111 </td |

# Přehled limitů na listu Hlavička

Funkce je určena pro Finančního manažera Zprostředkujícího subjektu

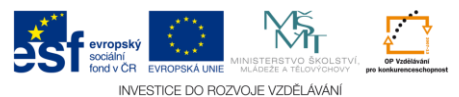

Přehledem plnění jednotlivých limitů výzvy a příručky pro příjemce je také součástí listu hlavička. Limity musí nastavit finanční manažer při přípravě nástroje IR pro příjemce.

Jedná se o limity vyplývající z výzvy a limity dle příručky pro příjemce.

Dále pak eventuálně limity mzdové regulace. Tyto se sledují pouze v případě, že je zaškrtnuto

zaškrtávací pole v listu hlavička

Plnit limity mzdové regulace

#### Překročení limitů při změnách rozpočtu je také indikováno v evidenci změn.

| Nastavení limitů jednotlivých kapitol z výzvy  |               |                  |                   |             |                          |
|------------------------------------------------|---------------|------------------|-------------------|-------------|--------------------------|
| Kapitola                                       | Limit v %     | Částky rozpočtu  | Částky po změnách | Vyhodnocení |                          |
| Kapitola 1 navýšení maximálně o:               | 15%           | 1 979 637,20 Kč  | 1 979 637,20 Kč   | OK          |                          |
|                                                |               |                  |                   |             | _                        |
| Kapitola                                       | Limit v %     | Částky rozpočtu  | Naplnění limitu   | Vyhodnocení |                          |
| Kapitola 3 tvoří maximálně z celku:            | 15%           | 113 200,00 Kč    | 3,79%             | ОК          |                          |
| Kapitola 4 tvoří maximálně z celku:            |               | - Kč             | 0,00%             | OK          |                          |
| Kapitola 5 tvoří maximálně z celku:            | 20%           | 540 100,00 Kč    | 18,08%            | OK          |                          |
| PŘÍMÁ PODPORA - tvoří maximálně z celku:       | 10%           | - Kč             | 0,00%             | OK          |                          |
| KŘÍŽOVÉ FINANCOVÁNÍ - tvoří maximálně z celku: | 25%           | - Kč             | 0,00%             | OK          |                          |
| Celkové výdaje projektu                        |               | 2 988 089,66 Kč  |                   |             |                          |
|                                                |               |                  |                   |             |                          |
| Schválená výše zálohy z právního aktu v Kč:    | 300 000,00 Kč |                  |                   |             |                          |
|                                                |               |                  |                   |             |                          |
| Limity kapitol dle příručky pro příjemce       |               |                  |                   |             |                          |
| Kapitola                                       | Limit v %     | Změna v rozpočtu | Naplnění limitu   | Vyhodnocení |                          |
| Kapitola 1 - 1 OSOBNÍ NÁKLADY                  | 15%           | 0,00%            | 0,00%             | OK          | snížení kapitoly rozpočt |
| Kapitola 2 - 2 SLUŽEBNÍ CESTY ZAHRANIČNÍ       | 15%           | 0,00%            | 0,00%             | OK          | snížení kapitoly rozpočt |
| Kapitola 3 - 3 ZAŘÍZENÍ                        | 15%           | 0,00%            | 0,00%             | OK          | snížení kapitoly rozpočt |
| Kapitola 4 - 4 MÍSTNÍ KANCELÁŘ                 | 15%           | 0,00%            | 0,00%             | OK          | snížení kapitoly rozpočt |
| Kapitola 5 - 5 NÁKUP SLUŽEB                    | 15%           | 0,00%            | 0,00%             | OK          | snížení kapitoly rozpočt |
| Kapitola 6 - 6 STAVEBNÍ ÚPRAVY                 | 15%           | 0,00%            | 0,00%             | OK          | snížení kapitoly rozpočt |
| Kapitola 7 - 7 PŘÍMA PODPORA                   | 15%           | 0,00%            | 0,00%             | OK          | snížení kapitoly rozpočt |
| Kapitola 8 - 8 NÁKLADY VYPLÝVAJÍCÍ PŘÍMO ZE    |               |                  |                   |             |                          |
| SMLOUVY/ROZHODNUTÍ                             | 15%           | 0,00%            | 0,00%             | OK          | snížení kapitoly rozpočt |
| Kapitola 15 - 15 KŘÍŽOVÉ FINANCOVÁNÍ           | 0%            | 0,00%            | 0,00%             | OK          | zvýšení kapitoly rozpočt |

| Limity mzdové regulace                             | Limit v % | Částky rozpočtu | Částky po změnách | Vyhodnocení |
|----------------------------------------------------|-----------|-----------------|-------------------|-------------|
| Položky 1.1.1.1 Platy + 1.1.2.1. Platy             | 0%        | 344 960,00 Kč   | 344 960,00 Kč     | ОК          |
| Položky 1.1.1.2. až 1.1.1.4 a 1.1.2.2. až 1.1.2.4. | 0%        | 1 390 620,00 Kč | 1 390 620,00 Kč   | ОК          |

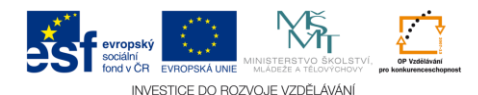

Aktualizace verzí rozpočtu

Funkce je určena pro Administrátora

Administrátor může v případě, že byla vydána nová verze rozpočtu, načíst do nově zakládaného souboru tuto aktualizovanou verzi rozpočtu. Tato verze rozpočtu se následně objeví v nabídce rozpočtů v "Hlavičce" souboru.

- 1. Klikněte na tlačítko "Aktualizuj nastavení"
- 2. Vyberte soubor s aktuálním seznamem platných rozpočtů

| Vyber soubor pro import:                                                                                                    |                                                                                                    |                       | ×               |
|----------------------------------------------------------------------------------------------------|----------------------------------------------------------------------------------------------------|-----------------------|-----------------|
| COC Knihovny > Audity >                                                                                                    | Inteligentní rozpočet EU 🔸 Rozpočet_vzor 🔹 🛃                                                                     | Prohledat: Rozpočet_v | rzor 🔎          |
| Uspořádat 👻 Nová složka                                                                                                    |                                                                                                    |                       |                 |
| Microsoft Excel                                                                                                    | Knihovna Audity<br>Rozpočet_vzor                                                                                 | Uspořádat podle: S    | Složka 🔻        |
| 🗙 Oblíbené položky                                                                                                    | Název položky                                                                                                    | Datum změny           | Тур             |
| Dropbox     Naposledv pavštívené                                                                                                    | 图 106                                                                                                    | 19.8.2011 8:25        | List aplikace N |
|                                                                                                    |                                                                                                    | 19.8.2011 10.27       | List aplikace N |
| Stažené soubory                                                                                                    | 📳 Přehled skupin nákladů - OPVK ostrá DB k 10 12 2010 (4) (2)                                                    | 8.10.2011 6:37        | ist aplikace N  |
| Listy souboru s rozpoctem       Vyberte liste służi i souboru s rozpoctu       používané verze rozpočtu       na Rozpočet - Výzva       verze rozpočtu 7       verze rozpočtu 8 | III<br>skupin nákladů - OPVK ostrá DB k 10 12 2016 (4) (2)<br><u>N</u> ástroje z                                 | Excel 2010 Files      | Storno A        |
| <ol> <li>Vyberte List, na které</li> <li>Naimportujte je do so<br/>se seznamy v hlavičce</li> </ol>                                                                             | m jsou rozpočty umístěny<br>puboru "Inteligentní rozpočet", zaktualizují<br>a můžete určit správný typ rozpočtu. | Microsoft Excel       | ;pěšně!         |

Soubor "Inteligentní rozpočet" distribuuje Řídící orgán na jednotlivé finanční manažery s uvedením doprovodného upřesnění, pro které projekty je tento soubor validní.

| % nepřímých nákladů (z právní) | no aktu)              | 10                                                                                                    |
|--------------------------------|-----------------------|----------------------------------------------------------------------------------------------------|
| Vyberte typ rozpočtu           | Aktua lizuj nastavení | Rozpočet projektu (OPVK) - verze9                                                                                                    |
| Další monitorovací obdob       | í                     | Rozpočet projektu (OPVK) - verze 6 - Nepřímé náklady<br>Rozpočet projektu (OPVK) - verze 7<br>Rozpočet projektu (OPVK) - verze 6 - Nepřímé náklady 2<br>Rozpočet projektu (OPVK) - verze 6 - Nepřímé náklady 2 |
| Název příjemce /               | partnerů              | Rozpočet projektu (OPVK) - verze 3 - Nepřímé náklady<br>Rozpočet šablon UNIT COSTS<br>Rozpočet šablon UNIT COSTS<br>Rozpočet projektu (OPVK) - verze 8<br>Rozpočet projektu (OPVK) - verze9                    |

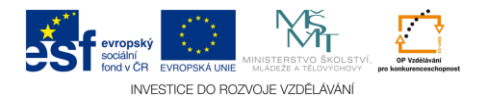

# Práce příjemce se souborem "Inteligentní rozpočet"

# Načtení dat z účetnictví příjemce a partnerů

Funkce je určena pro příjemce

Příjemce si může automaticky načíst data z účetnictví do souboru monitoringu na listu "**Seznam dokladů**". Načítají se jak data od příjemce tak i data od jednotlivých partnerů. Data od partnerů jsou rozlišena ve sloupci E (Subjekt). Tato funkce je podmíněna tím, že příjemce je schopen zajistit z účetnictví definovanou strukturu dat. Aktuálně je definována univerzální struktura, kterou lze v budoucnosti přizpůsobit jednotlivým účetním programům používaným u příjemce. Tuto úpravu provedeme v případě, že se sejde více žádostí o změnu nastavené struktury. Předpokládáme, že v závislosti na účetním systému bude připravena importní procedura tak, aby bylo pokud možno co nejvíce omezeno ruční vkládání dat.

Načítání seznamu dokladů je důležité pro další práci s nimi. Logika práce je připravena tak, že si příjemce načte doklady z účetnictví a pak se postupně rozepíše do jednotlivých rozpisů výdajů. Výhodou tohoto postupu je, že lze automatizovat přepisování dat mezi účetními doklady a rozpisy. V praxi to znamená, že pokud vy naimportujete data z účetnictví, pak již stačí, když zadáte do rozpisu číslo dokladu a na základě tohoto čísla se do rozpisu doplní veškeré údaje, které s dokladem souvisí.

Import předpokládá, že je příjemce schopen připravit účetní sestavu, kde jsou uvedeny všechny doklady zaúčtované na vrub střediska vyhrazeného projektu. Struktura dat souboru pro import do Inteligentního rozpočtu musí pořadím i obsahem odpovídat následujícímu seznamu:

- 1. Číslo dokladu v účetním systému
- 2. Částka uvedená na primárním účetním dokladu
- 3. Částka alokovaná na projekt
- 4. Subjekt
- 5. Typ úhrady
- 6. Číslo dokladu o provedené refundaci
- 7. Datum úhrady z provozních prostředků
- 8. Datum úhrady z projektových prostředků
- 9. Doklad je nutné doložit v rámci monitorovací zprávy
- 10. Text dokladu
- 11. Dodavatel

V praxi to znamená, že si můžete z účetnictví vyexportovat data tak, jak vám je účetnictví dovolí získat, a následně je musíte přeskupit dle popsané struktury.

| Číslo dokladu v<br>účetním systému | Částka<br>uvedená na<br>primárním<br>účetním<br>dokladu | Částka<br>alokovaná na<br>projekt | Subjekt | Typ<br>úhrady                  | Číslo dokladu o provedené<br>refundaci | Datum úhrady<br>z provozních<br>prostředků | Datum úhrady<br>z projektových<br>prostředků | Datum<br>vzniku<br>dokladu | Text dokladu        | Dodavatel |
|------------------------------------|---------------------------------------------------------|-----------------------------------|---------|--------------------------------|----------------------------------------|--------------------------------------------|----------------------------------------------|----------------------------|---------------------|-----------|
| MZ012012                           | 152000                                                  | 152 000,00                        | ТР      | Projektový účet                |                                        |                                            | 15.2.2012                                    | 30.1.2012                  | Mzdy za leden       |           |
| MZ022012                           | 126000                                                  | 126 000,00                        | ТР      | Projektov                      | ý účet                                 |                                            | 15.3.2012                                    | 28.2.2012                  | Mzdy únor           |           |
| CS122012                           | 2300                                                    | 2 300,00                          | P1      | Projektov                      | ý účet                                 |                                            | 4.3.2012                                     |                            | Cesťák do Belgie    |           |
| O152012                            | 156000                                                  | 56 000,00                         | ТР      | Provozní účet/ projektový účet |                                        | 15.3.2012                                  | 16.3.2012                                    |                            | Software            |           |
| P162012                            | 230                                                     | 230,00                            | ТР      | Projektový účet                |                                        |                                            | 16.4.2012                                    |                            | Kladné úroky na úči | :u        |

Vzor souboru s daty z účetnictví:

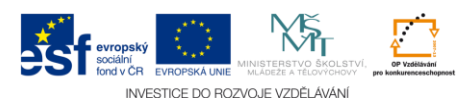

#### Postup načtení dat z účetního systému

1. Na listu "Seznam Dokladů" (uvádí se zde všechny doklady vč. příjmů projektu, kromě nepřímých nákladů) zvolte, zda chcete data připojit na konec seznamu, nebo přepsat původní data. Metoda vkládání závisí na způsobu exportu dat z účetního systému. Pokud exportujete data po jednotlivých měsících, použijte tlačítko Přidat (dojde k načtení nových dat, stávající data zůstanou ponechána). Pokud exportujete vždy data za celé monitorovací období, pak je možno použít tlačítko Nahradit (dojde k načtení a nahrazení původních dat).

Přepsáním aktuálních účetních dat nejsou znehodnocena data na jednotlivých rozpisech mzdových prostředků, cestovních náhrad, ostatních výdajů atd..

#### SEZNAM UCETNICH DOKLADU

| Registrační číslo projektu         | CZ.1.07/3.2.01/01.0001                   |
|------------------------------------|------------------------------------------|
| Název projektu                     | Tvorba komplexního vzdělávacího programu |
| Název příjemce podpory             | 0                                        |
| Pořadové číslo Monitorovací zprávy | 04/2012                                  |
| Období                             | 1.9.2012 - 30.11.2012                    |
| Počet stran seznamu:               | 1                                        |

| Součty na soupisce.                | 1 145 374,30                                        | 1 145 374,30                       |                     |                          |                       |
|------------------------------------|-----------------------------------------------------|------------------------------------|---------------------|--------------------------|-----------------------|
| Načíst data z účetnictví           | Přidej strán                                        | ku Převod čísla                    | dokladu             |                          |                       |
| Číslo dokladu v účetním<br>systému | Částka uvedená na<br>primárním účetním<br>dokladu 🚽 | Částka alokovaná na<br>projekt     | Subjekt 👻           | Typ úhrady               | Číslo do<br>provedené |
| 1                                  | Import sezi                                         | namu dokladů                       |                     | í účet/ projektový účet  |                       |
| 2                                  |                                                     | ta připojit již k existujícícm, ne | bo chcete stávající | ní účet/ projektový účet |                       |
| 1/01/2011                          | datenahra                                           | adit aktualizovanými?              |                     |                          | BAN 9902/             |
| 2/01/2011                          | Nahr                                                | adit Přidat                        | Zrušit              |                          | BAN 9902/             |
| 3/01/2011                          |                                                     |                                    |                     | — I                      | BAN 9902/             |
| 1/01/2011                          | 4 000 00                                            | 1 000 00                           |                     |                          |                       |

2. Načtěte data vyexportovaná z Excelu

| Uspořádat 🔻 Nová složka                                                                          |                                                        | :== •                                   | (           |
|--------------------------------------------------------------------------------------------------|--------------------------------------------------------|-----------------------------------------|-------------|
| Microsoft Excel                                                                                  | Knihovna Audity<br>Prezentace_OP                       | Uspořádat podle:                        | Složka 🔻    |
| 🔶 Oblíbené položky                                                                               | Název položky                                          | Datum změny                             | Тур         |
| Je Dropbox                                                                                       | E 🖽 106                                                | 19.8.2011 8:25                          | List aplik  |
|                                                                                                  | DATA_UCETNICTVI                                        | 16.9.2011 14:46                         | List aplika |
| Stažené soubory                                                                                  | Přehled skupin nákladů – OPVK ostrá DB k 10 22 2010 (4 | <b>4) (2)</b> 8.10.2011 6:37            | List aplik  |
| Audity  Dokumenty  ty souboru s rozpočtem  Vyberte list na kterém se nachází rozpočet pro import |                                                        |                                         |             |
| DATA_OLD<br>DATA_NEW<br>List1                                                                    |                                                        |                                         |             |
|                                                                                                  | A_UCETNICTVI<br><u>N</u> ást                           | ✓ Frcel 2010 Files troje      ✓ Otevřít | Storno      |

Data je možné také vkládat a editovat ručně.

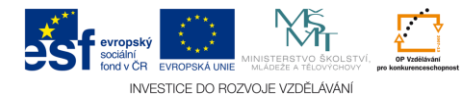

V případě, že chcete doklad odstranit, pouze jej smažte tak, že zůstane prázdný řádek. V případě, že budete manipulovat s řádky odstraněním nebo vkládáním, dojde k narušení struktury dat načítaných do rozpočtu. Toto pravidlo platí obecně pro všechny rozpisy.

Převod čísla dokladu Převod čísla dokladu, zajistíte tím kompatibilitu dat s ostatními rozpisy.

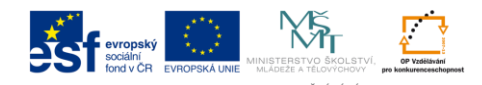

#### Seznam zaměstnanců

Funkce je určena pro příjemce

Příjemce si může pro usnadnění dalšího vyplňování především mzdových výkazů připravit seznam interních zaměstnanců, jejich pozici, druh pracovního poměru na listu "**Zaměstnanci**". Díky tomuto seznamu bude příjemce moci vybírat následně ve mzdových výkazech ze seznamu zaměstnanců a nebude muset data znovu vypisovat a to ani v souboru pro další monitorovací období. Zároveň je možné ke každému zaměstnanci doplnit odpovídající položku rozpočtu. Následně systém bude tato data automaticky vypisovat do rozpisu mezd.

|    | A                                                      | В                                  | С                            | D                                                               |  |  |  |  |  |  |  |  |
|----|--------------------------------------------------------|------------------------------------|------------------------------|-----------------------------------------------------------------|--|--|--|--|--|--|--|--|
| 1  |                                                        |                                    |                              |                                                                 |  |  |  |  |  |  |  |  |
| 2  | Seznam zaměstnanců                                     |                                    |                              |                                                                 |  |  |  |  |  |  |  |  |
| 3  | Zaměstnanec<br>(výběr ze seznamu na listu zaměstnanci) | Pozice                             | Druh<br>pracovního<br>poměru | Položka rozpočtu                                                |  |  |  |  |  |  |  |  |
| 4  |                                                        |                                    |                              |                                                                 |  |  |  |  |  |  |  |  |
| 5  | Bartonička Tomáš                                       | řešitel na pozici odborný asistent | PS                           | 1.1.1.1.2 Lektor inovací Historický ústav (2,92úvazku, 11 osob) |  |  |  |  |  |  |  |  |
| 6  | Bureš Petr                                             | řešitel na pozici docent           | PS                           | 1.1.1.2.5 Inovátor Katedra sociologie (4 osoby)                 |  |  |  |  |  |  |  |  |
| 7  | Ditě Daniel                                            | externi spolupracovnik             | DPP                          | 1.1.1.2.5 Inovátor Katedra sociologie (4 osoby)                 |  |  |  |  |  |  |  |  |
| 8  | Hájek Ondřej vedoucí                                   | hlavní lektor                      | PS                           | 1.1.1.2.5 Inovátor Katedra sociologie (4 osoby)                 |  |  |  |  |  |  |  |  |
| 9  | Hájek Ondřej řešitel                                   | řešitel na pozici lektor           | DPP                          | 1.1.1.2.5 Inovátor Katedra sociologie (4 osoby)                 |  |  |  |  |  |  |  |  |
| 10 | Horsák Michal                                          | řešitel na pozici odborný asistent | PS                           | 1.1.1.2.5 Inovátor Katedra sociologie (4 osoby)                 |  |  |  |  |  |  |  |  |
| 11 | Hrouda Petr                                            | řešitel na pozici lektor           | PS                           | 1.1.1.2.5 Inovátor Katedra sociologie (4 osoby)                 |  |  |  |  |  |  |  |  |
| 12 | Kamil Bilek                                            | řešitel na pozici lektor           | DPP                          | 1.1.1.2.5 Inovátor Katedra sociologie (4 osoby)                 |  |  |  |  |  |  |  |  |
| 13 | Václav Volráb                                          | ředitel                            | DPP                          | 1.1.1.2.5 Inovátor Katedra sociologie (4 osoby)                 |  |  |  |  |  |  |  |  |

Při tvorbě seznamu zaměstnanců je důležité od sebe oddělit již ve sloupci "Zaměstnanec" osoby se stejným jménem, případně stejné osoby pracující na jiných pozicích. Například Hájek Ondřej, který pracuje jako vedoucí lektor, tak i jako normální lektor, je rozlišen již ve sloupci Zaměstnanec. Pokud by nebyl rozlišen pak bude systém vždy vybírat prvního z nich (viz obrázek dole).

Ke každému zaměstnanci přiřaďte vazbu na položku rozpočtu.

# **POZOR!!!** Je třeba vybrat nesoučtovou položku a v případě změn rozpočtu pak aktualizovat seznam zaměstnanců a položek rozpočtu. Toto platí obecně pro výběr jakýchkoliv položek rozpočtu. Na základě pilotního testování je to jedna z nejčastějších chyb kdy se v rozpočtu nezobrazí všechny hodnoty

Příklad použití seznamu zaměstnanců na listu "Mzdové výdaje"

| v rozpočtu<br>da)<br>↓ | Zaměstnanec<br>(výběr ze seznamu na listu<br>zaměstnanci) | Pozice                   | Druh<br>pracovní<br>ho<br>poměru | m<br>dar |
|------------------------|-----------------------------------------------------------|--------------------------|----------------------------------|----------|
| vaci<br>0              | Bureš Petr                                                | řešitel na pozici docent | HPP                              | A        |
| listorický             | Hodová Iveta                                              | řešitel na pozici lektor | HPP                              |          |
| atedra                 | Hájek Ondřej                                              | v šitel na pozici lektor | HPP                              |          |
| rojektu                | Bureš Petr<br>Dítě Daniel                                 | fitel na pozici lektor   | HPP                              |          |
| sistent                | Hájek Ondřej                                              | sitel na pozici lektor   | HPP                              |          |
| sistent                | Horsák Michal                                             | E sitel na pozici lektor | HPP                              |          |
| ožka do                | Hrouda Petr<br>Kamil Bílek<br>Vádav Volráb                | titel na pozici lektor   | DPP                              |          |
|                        |                                                           |                          |                                  |          |

Pozn. Náhrada mzdy v období prvních 21 kalendářních dnů trvání dočasné pracovní neschopnosti se uvádí do sloupce Ostatní.

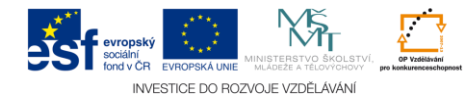

**POZOR!!!** Při výpočtu sociálního a zdravotního může docházet k zaokrouhlovacím rozdílům mezi platbami zaměstnavatele a součtu odvodů připadajících na jednotlivé zaměstnance.

Tento rozdíl zadáme do mzdového rozpisu jako nový řádek, kdy do seznamu zaměstnanců vytvoříme fiktivního zaměstnance ZAOKROUHLENÍ, s přiřazenou položkou rozpočtu kapitoly 1 odpovídající některé z pracovních pozic daného projektu.

Do rozpisu mzdových výdajů pak použijeme účetní doklad, na kterém vznikl rozdíl a zaměstnance ZAOKROUHLENÍ.

| Číslo<br>dokladu<br>projektu | rok/měsíc | Číslo dokladu v<br>účetním systému | Vazba na položku v rozpočtu<br>(hrubá mzda) | Zaměstnanec<br>(výběr ze seznamu na listu<br>zaměstnanci) | Pozice                    | Druh<br>pracovní<br>ho<br>poměru | Hrubá<br>mzda/plat v<br>daném měsíci<br>v Kč | Počet<br>odpracov.<br>hodin | Hodinová<br>mzda/plat v<br>Kč | Pojistné na<br>sociální<br>pojištění<br>v Kč | Pojistné na<br>zdravotní<br>pojištění<br>v Kč | Jiné povinné<br>výdaje / FKSP | Subjekt | Způsobilé osobní náklady<br>v Kč (částka zahrnutá k<br>proplacení pro projekt) |
|------------------------------|-----------|------------------------------------|---------------------------------------------|-----------------------------------------------------------|---------------------------|----------------------------------|----------------------------------------------|-----------------------------|-------------------------------|----------------------------------------------|-----------------------------------------------|-------------------------------|---------|--------------------------------------------------------------------------------|
| *                            | *         | 7                                  | Ψ.                                          | <b>*</b>                                                  |                           | · · ·                            | <b>v</b>                                     | · ·                         | · ·                           | <b>T</b>                                     | Ψ.                                            | · ·                           | *       | <b>*</b>                                                                       |
|                              |           |                                    | 1.1.2.4 Autombil Seconda                    |                                                           | Zaokrouhleni / Sociálni a |                                  |                                              |                             |                               |                                              |                                               |                               |         |                                                                                |
| 01/3/2012                    | 03/2012   | 1                                  | 1.1.2.4 Autorake nonorare                   | Zaokrouhleni                                              | zdravotni odvody          | 0                                | 0,00                                         |                             |                               | 0,02                                         | 0,04                                          |                               | 0,00    | 0,06                                                                           |

POZOR!!! Při zadávání do kapitol FKSP a Ostatní povinné výdaje nezadáváme osobu!

Seznam zaměstnanců obsahuje také nepovinná pole, která nemusí být vyplňována. Tato pole vznikla jako evidenční na základě prováděných školení a na žádost finančních manažerů.

| Číslo pracovní<br>smlouvy | Schválený úvazek | Od | Do | S chválená<br>hodinová/měsíční<br>sazba | Čerpání<br>dovolené |
|---------------------------|------------------|----|----|-----------------------------------------|---------------------|
|                           |                  |    |    |                                         |                     |
|                           |                  |    |    |                                         |                     |
|                           |                  |    |    |                                         |                     |
|                           |                  |    |    |                                         |                     |
|                           |                  |    |    |                                         |                     |

**POZOR!!!** Při zadávání zaměstnanců se nesmí nechat volný řádek, zaměstnanci po volném řádku se nezobrazí v rozbalovacích seznamech.

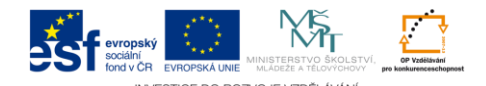

# Práce s rozpisy výdajů

#### Funkce je určena pro příjemce

# Postup práce s jednotlivými rozpisy výdajů

#### Rozpis mzdových

1. Vyplňte "Číslo dokladu v účetním systému", číslo dokladu je možné vybrat poklepáním pravým tlačítkem myši na buňku ve sloupci E. Automaticky se doplní data, která jsou o dokladu k dispozici na seznamu dokladů.

| inku                                                 |                                                                                                 |    |                                                                                                    | Celkové | součty jednotliv           | ých pol |
|------------------------------------------------------|-------------------------------------------------------------------------------------------------|----|----------------------------------------------------------------------------------------------------|---------|----------------------------|---------|
| inku<br>Idu pro<br>Kliknout pravým<br>tlačítkem myši | jektu<br>Číslo dokladu v<br>účetním systému<br>(bez SP, ZP, FKSP,<br>DZO)<br>2/01/2011<br>1.1.1 | Se | znam dokladů<br>1/01/2011 - Pokusný text dokladu 1<br>2/01/2011 - Pokusný text dokladu 2<br>3/01/2011 - Pokusný text dokladu 3<br>4/01/2011 - Pokusný text dokladu 5<br>6/01/2011 - Pokusný text dokladu 5<br>6/01/2011 - Pokusný text dokladu 6<br>7/01/2011 - Pokusný text dokladu 8<br>9/01/2011 - Pokusný text dokladu 9<br>10/01/2011 - Pokusný text dokladu 10<br>11/01/2011 - Pokusný text dokladu 10<br>11/01/2011 - Pokusný text dokladu 11<br>12/01/2011 - Pokusný text dokladu 13<br>14/01/2011 - Pokusný text dokladu 13<br>14/01/2011 - Pokusný text dokladu 14<br>1049698 - Pokusný text dokladu 15<br>201208 - Pokusný text dokladu 16<br>201241 - Pokusný text dokladu 17<br>201448 - Pokusný text dokladu 18 | Celkové | součty jednotliv<br>Pozice | ých pol |
|                                                      |                                                                                                 |    |                                                                                                    |         | }                          |         |

- 2. V případě volby položky rozpočtu 1.4 nebo 1.5 vyplňte vazbu na položku rozpočtu.
- 3. Vyberte ze seznamu zaměstnanců jméno zaměstnance. Další údaje jako jeho pozice a typ pracovního poměru budou automaticky aktualizovány ze seznamu zaměstnanců. Pozor, pokud změníte data v seznamu zaměstnanců, tak se data aktualizují i v tomto rozpisu. Pokud nemáte vytvořený seznam zaměstnanců, můžete zadané vzorce přepsat, ale pak již nelze seznam zaměstnanců pro výběr v těchto buňkách použít.
- 4. Žlutě jsou označeny buňky, do kterých očekává systém zadání hodnot, označení se liší dle typu položky rozpočtu. Například pro položku FKSP se očekává zadání dat pouze do sloupce "Jiné povinné výdaje / FKSP". Buňky k doplnění se "aktivují" po vložení jména zaměstnance. Po dalším kliknutí na buňku ve sloupci Hrubá mzda/plat v daném měsíci v Kč se buňky k vyplnění zvýrazní žlutě.
- 5. V případě, že máte údajů více než je jedna stránka (modře ohraničená oblast) pak je možné pomocí tlačítka "Přidej stránku" tuto oblast rozšířit.
- 6. Po zadání všech dokladů systém vyhodnotí na listu "Doklady k doložení" dle pravidel uvedených na hlavičce, které doklady mají být přiloženy do soupisky dokladů, a tyto doklady očísluje. Dle minimální hodnoty účetních dokladů z nastavených v hlavičce a dle pravidla, že mzdové doklady se dokládají všechny. Pomocí tlačítka "Update čísla dokladu projektu" zaktualizujete v této tabulce čísla dokladů projektu. Pokud doklad není nutné dokládat, je tato skutečnost zmíněna v buňce. Toto určení je pouze orientační, směrodatný seznam je na listu "Doklady k doložení".

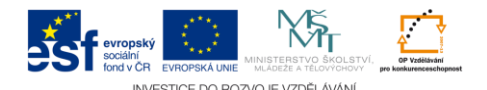

Pro mzdové výdaje se pomocně dopočítávají pro položky rozpočtu související se mzdami částky sociálního a zdravotního pojištění za zaměstnavatele. Částky můžete ručně upravit. Vámi upravená částka má přednost před vzorcem. Částky a vzorce jsou smazány pouze v případě, že smažete položku rozpočtu. Procenta na řádku č. 11 lze měnit dle aktuálního stavu legislativy.

POZOR!!! V případě, že částky změníte, dojde ke změně u všech buněk, které obsahují vzorec. V tomto případě je nutné stávající údaje zkopírovat jako hodnoty na to samé místo. Obdobně jako u mzdových výdajů postupujte u dalších rozpisů.

Tipy

- Tabulka mzdových výdajů nenahrazuje mzdový systém a neobsahuje všechna pravidla pro výpočet sociálního a zdravotního pojištění proto je možné:
  - Přepsat automaticky vypočítané částky jakoukoliv hodnotou, i nulou, pravdu má vždy váš doklad z účetnictví.
  - Pokud se chcete vrátit zpět ke vzorci, stiskněte na vybraném poli klávesu DELETE, Excel obnoví původní vzorec.

POZOR!!! Při zadávání do kapitol FKSP a Ostatní povinné výdaje nezadáváme osobu!

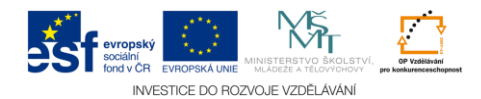

#### Rozpis cestovních náhrad

Slouží pouze k zaznamenání cestovních náhrad, které jsou součástí přímých výdajů.

Postup vyplňování jednotlivých rozpisů je shodný s postupem uvedeným v předchozím kroku.

1. Zadejte číslo dokladu v účetním systému kliknutím na pravé tlačítko myši ve sloupci "Číslo dokladu".

| lobí                                                                                                    |                                                                                                    |
|----------------------------------------------------------------------------------------------------|----------------------------------------------------------------------------------------------------|
| et stran seznamu:                                                                                                    | Seznam dokladů                                                                                                    |
| et stran seznamu:<br>Přidej stránku<br>dov Číslo<br>dokladu v<br>v rojektu<br>1/04/2012 1/01/2011                                                                                                    | Seznam dokladů                                                                                                    |
| Image: state state | 1049698 - Pokusný text dokladu 15           201208 - Pokusný text dokladu 16           201241 - Pokusný text dokladu 17           20148 - Pokusný text dokladu 18           Storno |
|                                                                                                    |                                                                                                    |

2. Vyberte zaměstnance z rozevíracího seznamu, kterého se daná služební cesta týká.

| u<br>u | Číslo dokladu v<br>účetním<br>systému | Zaměstnanec<br>• | : | Datum<br>zahájení<br>pracovní<br>cesty | Datum<br>ukončení<br>pracovní<br>cesty |
|--------|---------------------------------------|------------------|---|----------------------------------------|----------------------------------------|
| 2      | 1/01/2011                             |                  | - |                                        |                                        |
|        |                                       |                  |   |                                        |                                        |
|        |                                       | Franta<br>Pepa   |   |                                        |                                        |
|        |                                       |                  |   |                                        |                                        |
|        |                                       |                  |   |                                        |                                        |

3. Doplňte relevantní žlutě označená pole a k nim vazbu na položku.

|   |                    |                              |                                       |             |                                        |                                        |                       | Cestovné celkem:               | 0,00             | Ubytování<br>celkem:              | 0,00              | Stravné<br>celkem:                | 0,00            | Nutné vedlejší<br>výdaje celkem:  | 0,00                             |   |
|---|--------------------|------------------------------|---------------------------------------|-------------|----------------------------------------|----------------------------------------|-----------------------|--------------------------------|------------------|-----------------------------------|-------------------|-----------------------------------|-----------------|-----------------------------------|----------------------------------|---|
| 1 | Pořadov<br>é číslo | Číslo<br>dokladu<br>projektu | Číslo dokladu v<br>účetním<br>systému | Zaměstnanec | Datum<br>zahájení<br>pracovní<br>cesty | Datum<br>ukončení<br>pracovní<br>cesty | Účel pracovní cesty 🗸 | Vazba na položku<br>v rozpočtu | Cestovné<br>v Kč | Vazba na<br>položku v<br>rozpočtu | Ubytování<br>v Kč | Vazba na<br>položku v<br>rozpočtu | Stravné v<br>Kč | Vazba na<br>položku v<br>rozpočtu | Nutné<br>vedlejší<br>výdaje v Kč | ( |
|   | CN.1               | 1/04/2012                    | 1/01/2011                             | Franta      | ¥.                                     |                                        |                       |                                |                  |                                   |                   |                                   |                 |                                   |                                  |   |
|   | CN 2               |                              |                                       | ľ Š         |                                        |                                        |                       |                                |                  |                                   |                   |                                   |                 |                                   |                                  |   |

Postup opakujte pro všechny služební cesty v daném monitorovacím období.

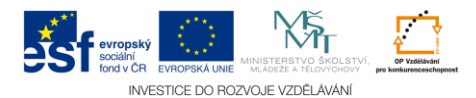

#### Rozpis ostatních výdajů

Postup vyplňování jednotlivých rozpisů je shodný s postupem uvedeným v předchozím kroku.

1. Zadejte číslo dokladu v účetním systému kliknutím na pravé tlačítko myši ve sloupci "Číslo dokladu".

| čet stra         | nn seznam                    | u:                                    |                       | _  |                                                                                                    | 1  |          |
|------------------|------------------------------|---------------------------------------|-----------------------|----|----------------------------------------------------------------------------------------------------|----|----------|
| Při              | dej stránku                  | ı                                     |                       | Se | znam dokladů<br>1/01/2011 - Pokusný text dokladu 1                                                                                                    | ×  | lkové so |
| ořadové<br>číslo | Číslo<br>dokladu<br>projektu | Číslo dokladu v<br>účetním<br>systému | Vazba na p<br>v rozpo |    | 2012/011 - Pokusný text dokladu 2<br>3/01/2011 - Pokusný text dokladu 3<br>4/01/2011 - Pokusný text dokladu 4<br>5/01/2011 - Pokusný text dokladu 5<br>6/01/2011 - Pokusný text dokladu 5<br>8/01/2011 - Pokusný text dokladu 7<br>8/01/2011 - Pokusný text dokladu 8<br>9/01/2011 - Pokusný text dokladu 8 |    | davatele |
| •<br>.1          | ×<br>1/04/2012               | ▼<br>1/01/2011                        | 3.8.1 Investi         |    | 10/01/2011 - Pokusný text dokladu 10<br>11/01/2011 - Pokusný text dokladu 11<br>12/01/2011 - Pokusný text dokladu 12                                                                                                    |    |          |
| 2                |                              |                                       |                       |    | 13/01/2011 - Pokusný text dokladu 13<br>14/01/2011 - Pokusný text dokladu 14<br>10/0608 - Pokusný text dokladu 15                                                                                                    |    | -        |
| .5               |                              |                                       |                       |    | 201208 - Pokusný text dokladu 15<br>201241 - Pokusný text dokladu 16                                                                                                    | _  |          |
| 5                |                              |                                       |                       |    | 201448 - Pokusný text dokladu 18                                                                                                    | •  |          |
| 6<br>.7          |                              |                                       |                       |    | Storno                                                                                                    | ок |          |
| 8                |                              |                                       |                       |    |                                                                                                    |    |          |
| .9               |                              |                                       |                       |    |                                                                                                    |    |          |

2. Vyberte položku rozpočtu z rozevíracího seznamu, ke které se výdaj vztahuje.

| ladu<br>im<br>nu | • | Vazba na položku<br>v rozpočtu                                                                                                    | Název výdaje           |
|------------------|---|----------------------------------------------------------------------------------------------------|------------------------|
|                  |   | 3.8.1 Investiční část                                                                                                    | 💌 cusný text dokladu 1 |
|                  |   | <ol> <li>7 Výdaje na oprav</li> <li>8 Křížové financov</li> <li>1 Investiční část</li> <li>8.2 Neinvestiční čá</li> <li>4.1 Publikace/školící</li> <li>4.2 Odborné služby/</li> <li>4.3 Výdaje na konfe</li> </ol> |                        |
|                  |   | no. 11 ronajem sala                                                                                                    |                        |

- 3. Pole **Částka zahrnutá k proplacení pro projekt** je editovatelné pro případ, že by faktura byla uplatňována pro projekt pouze částečně.
- 4. Ostatní pole jsou doplněna pomocí vzorců, nebo dotažena ze seznamu dokladů.

Postup opakujte pro všechny ostatní výdaje v daném monitorovacím období.

Pokud je na jedné faktuře více položek, které patří na více položek rozpočtu, je možné postupovat tak, že zadáte fakturu pouze jednou (důležité je zachovat, že v seznamu dokladů je číslo dokladu uvedeno pouze jednou). Na jednotlivých rozpisech pak vyberete toto číslo dokladu vícekrát a rozdělíte celkovou částku dokladu na jednotlivé položky rozpočtu. Doklad bude tedy uveden pouze jednou na "Seznamu Dokladů" a několikrát na rozpisech dle položek rozpočtu, kde každá položka bude mít svoji částku, jejichž součet bude dávat dohromady sumu původního dokladu.

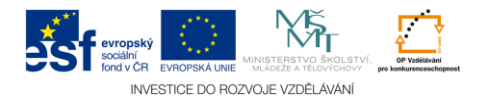

#### **Rozpis odpisy**

Postup vyplňování jednotlivých rozpisů je shodný s postupem uvedeným v předchozím kroku.

1. Zadejte číslo dokladu v účetním systému kliknutím na pravé tlačítko myši ve sloupci "Číslo dokladu".

| idor        | vé číslo N                   | Ionitorovací zp                    | rávy                           | 04/2012                                                                                                    |
|-------------|------------------------------|------------------------------------|--------------------------------|----------------------------------------------------------------------------------------------------|
| obí<br>et s | tran sezn                    | amu:                               |                                | Seznam dokladů                                                                                                    |
|             | Přidej str                   | ránku                              |                                | 1/01/2011 - Pokusný text dokladu 1<br>2/01/2011 - Pokusný text dokladu 2                                                                                                    |
| lové<br>lo  | Číslo<br>dokladu<br>projektu | Číslo dokladu v<br>účetním systému | Vazba n<br>položku<br>rozpočti | 3/01/2011 - Pokusný text dokladu 3<br>4/01/2011 - Pokusný text dokladu 4<br>5/01/2011 - Pokusný text dokladu 5<br>6/01/2011 - Pokusný text dokladu 7<br>7/01/2011 - Pokusný text dokladu 7<br>8/01/2011 - Pokusný text dokladu 8<br>9/01/2011 - Pokusný text dokladu 9<br>9/01/2011 - Pokusný text dokladu 9 |
| 1           | 2/04/2012                    | 2/01/2011                          |                                | 10/01/2011 - Pokusný text dokladu 10<br>11/01/2011 - Pokusný text dokladu 11<br>12/01/2011 - Pokusný text dokladu 12                                                                                                    |
| 3           |                              | ;<br> ;                            | <u> </u>                       | 13/01/2011 - Pokusný text dokladu 13<br>14/01/2011 - Pokusný text dokladu 13                                                                                                    |
| 4<br>5      |                              |                                    |                                | 201208 - Pokusný text dokladu 16<br>201241 - Pokusný text dokladu 17                                                                                                    |
| 6<br>7      |                              |                                    | _                              | 201448 - Pokusný text dokladu 18                                                                                                    |
| 8           |                              |                                    |                                | Storno OK                                                                                                    |
| 9           |                              |                                    |                                |                                                                                                    |
| 0           |                              |                                    |                                |                                                                                                    |

2. Vyberte položku rozpočtu z rozevíracího seznamu, ke které se výdaj vztahuje.

| Číslo<br>okladu<br>rojektu | Číslo dokladu v<br>účetním systému | Vazba na<br>položku v<br>rozpočtu |   | Inventární číslo | Název odepisovaného majetku |   |
|----------------------------|------------------------------------|-----------------------------------|---|------------------|-----------------------------|---|
| -                          | <b>•</b>                           | -                                 |   | <b>*</b>         | <b>•</b>                    |   |
| 04/2012                    | 2/01/2011                          |                                   | - |                  | Pokusný text dokladu 2      |   |
|                            |                                    | 3.6 Odpisy                        |   |                  |                             |   |
|                            |                                    |                                   |   |                  |                             |   |
|                            |                                    |                                   |   |                  |                             | Γ |

- 3. Zadejte další požadovaná pole:
  - a. Inventární číslo (sloupec F)
  - b. Daňová odpisová skupina/způsob odepisování zrychlené/rovnoměrné (Sloupec H)
  - c. Pořizovací cena (Sloupec I)
  - d. Počet měsíců dle účetního dokladu, po které byl majetek používán, doplňte počet i započatých kalendářních měsíců, po které byl majetek používán v projektu. Údaj nesmí být větší než 12. (Sloupec K)
  - e. Využití majetku v projektu (v %), (Sloupec L)

| ánku                               |                                   |                    |                             | Celkem:                                                                      | 258 000,00              | 500,00                            |                                                                                              |                                     |
|------------------------------------|-----------------------------------|--------------------|-----------------------------|------------------------------------------------------------------------------|-------------------------|-----------------------------------|----------------------------------------------------------------------------------------------|-------------------------------------|
| Číslo dokladu v<br>účetním systému | Vazba na<br>položku v<br>rozpočtu | Inventární číslo 🗸 | Název odepisovaného majetku | Daňová odpisová<br>skupina/způsob<br>odepisování (zrychlené /<br>rovnoměrné) | Pořizovací cena<br>v Kč | Odpis, který přísluší<br>projektu | Počet měsíců, po které byl<br>majetek používán<br>v projektu v daném<br>monitorovacím období | Využití majetku v<br>projektu (v %) |
| OD012012                           | 3.6 Odpisy                        | 15250255           | Odpisy                      | 4                                                                            | 258 000,00              | 500,00                            | 5                                                                                            | 20,00%                              |

Postup opakujte pro všechny odpisy v daném monitorovacím období.

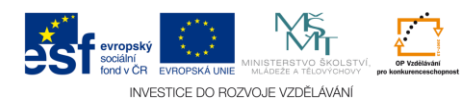

#### Rozpis mzdové příspěvky

Postup vyplňování jednotlivých rozpisů je shodný s postupem uvedeným v předchozím kroku. Jediný rozdíl spočívá v nutnosti stisknout tlačítko AKTUALIZUJ NASTAVENÍ na listu "Hlavička".

1. Zadejte číslo dokladu v účetním systému kliknutím na pravé tlačítko myši ve sloupci "Číslo dokladu".

| Přidej stránku           bjekt         Číslo<br>dokladu v<br>účetním<br>systému         Číslo<br>dokladu v<br>júčetním         Číslo<br>dokladu v<br>sviemu         I/01/2011 - Pokusný text dokladu 2<br>3/01/2011 - Pokusný text dokladu 4<br>5/01/2011 - Pokusný text dokladu 5<br>6/01/2011 - Pokusný text dokladu 7<br>8/01/2011 - Pokusný text dokladu 7<br>8/01/2011 - Pokusný text dokladu 9<br>10/01/2011 - Pokusný text dokladu 9<br>10/01/2011 - Pokusný text dokladu 9<br>10/01/2011 - Pokusný text dokladu 10<br>11/01/2011 - Pokusný text dokladu 11<br>12/01/2011 - Pokusný text dokladu 11<br>12/01/2011 - Pokusný text dokladu 12<br>13/01/2011 - Pokusný text dokladu 13<br>14/01/2011 - Pokusný text dokladu 14<br>10/9696 - Pokusný text dokladu 15<br>201208 - Pokusný text dokladu 16<br>201241 - Pokusný text dokladu 18           Storno         OK                                                                                  | Pocet stran seznamu:                                                                                                    | Seznam dokladů                                                                                                    |
|----------------------------------------------------------------------------------------------------|----------------------------------------------------------------------------------------------------|----------------------------------------------------------------------------------------------------|
| Číslo       Číslo         dokladu v       Číslo         dokladu v       dokladu i         svstému       projektu         s       201/2011         201/2011       2/04/2012         bijekt       Číslo         dokladu v       6/01/2011         systému       Pojektu         s       2/01/2011         2/01/2011       2/04/2012         bijekti       Číslo         dokladu v       6/01/2011         s/01/2011       Pokusný text dokladu 5         g/01/2011       Pokusný text dokladu 6         y/01/2011       Pokusný text dokladu 10         1/01/2011       Pokusný text dokladu 10         1/01/2011       Pokusný text dokladu 11         1/01/2011       Pokusný text dokladu 13         1/01/2011       Pokusný text dokladu 13         1/01/2011       Pokusný text dokladu 15         201208       Pokusný text dokladu 15         201241       Pokusný text dokladu 15         201241       Pokusný text dokladu 18         Storno       OK | Přidej stránku                                                                                                    | 1/01/2011 - Pokusný text dokladu 1                                                                                                    |
|                                                                                                    | jekt Číslo<br>dokladu v<br>účetním<br>systému 2/01/2011 2/04/2012 2<br>2/01/2011 2/04/2012 2<br>2/04/2012 2/04/2012 2<br>2/04/2012 2/04/2012 2/0 | 2/01/2011 - Pokusný text dokladu 2         3/01/2011 - Pokusný text dokladu 3         4/01/2011 - Pokusný text dokladu 4         5/01/2011 - Pokusný text dokladu 5         6/01/2011 - Pokusný text dokladu 6         7/01/2011 - Pokusný text dokladu 6         9/01/2011 - Pokusný text dokladu 4         9/01/2011 - Pokusný text dokladu 8         9/01/2011 - Pokusný text dokladu 10         11/01/2011 - Pokusný text dokladu 10         11/01/2011 - Pokusný text dokladu 11         12/01/2011 - Pokusný text dokladu 11         12/01/2011 - Pokusný text dokladu 11         12/01/2011 - Pokusný text dokladu 13         14/01/2011 - Pokusný text dokladu 13         14/01/2011 - Pokusný text dokladu 15         2/01208 - Pokusný text dokladu 15         2/01208 - Pokusný text dokladu 15         2/01241 - Pokusný text dokladu 15         2/01241 - Pokusný text dokladu 15         2/01241 - Pokusný text dokladu 16         2/01241 - Pokusný text dokladu 18 |

2. Vyberte položku rozpočtu z rozevíracího seznamu, ke které se výdaj vztahuje.

| t | Číslo<br>dokladu v<br>účetním<br>systému | Číslo<br>dokladu<br>projektu | Vazba na<br>položku v<br>rozpočtu | Název zaměstnavatele<br>(dodavatele) | Jméno a příjmení<br>zaměstnance <sup>1)</sup> | M<br>š |
|---|------------------------------------------|------------------------------|-----------------------------------|--------------------------------------|-----------------------------------------------|--------|
|   | 2/01/2011                                | 2/04/2012                    | 0.1 Mizdove                       | <b>_</b>                             |                                               |        |
|   |                                          |                              | 6.1 Mzdové p                      | řísp                                 |                                               |        |
|   |                                          |                              |                                   |                                      |                                               |        |

- 3. Zadejte další požadovaná pole:
  - a. Název zaměstnavatele (dodavatele)
  - b. Jméno a příjmení zaměstnance
  - c. Měsíc/rok školení
  - d. Počet hodin školení
  - e. Měsíční fond pracovní doby v hodinách
  - f. Zúčtovaná hrubá mzda v Kč
  - g. Pojistné na sociální a zdravotní pojištění
  - h. Další odvody
  - i. Výše minimální mzdy (v hodinovém vyjádření)

|                                      |                                               |                                                                                    |                                                                                                    |                                                                                                    | .,                                                                                                    | .,                                                                                                    | 0,00                                                                                                    |                                                                                                    |
|--------------------------------------|-----------------------------------------------|------------------------------------------------------------------------------------|----------------------------------------------------------------------------------------------------|----------------------------------------------------------------------------------------------------|----------------------------------------------------------------------------------------------------|----------------------------------------------------------------------------------------------------|----------------------------------------------------------------------------------------------------|----------------------------------------------------------------------------------------------------|
| Název zaměstnavatele<br>(dodavatele) | Jméno a příjmení<br>zaměstnance <sup>1)</sup> | Měsíc/Rok<br>školení                                                               | Počet hodin<br>školení                                                                                                    | Měsíční fond<br>pracovní doby v<br>hodinách                                                                                                    | Zúčtovaná hrubá mzda<br>v Kč                                                                                                    | Pojistné na<br>sociální a<br>zdravotní<br>pojištění                                                                                                    | Další odvody                                                                                                    |                                                                                                    |
| <b>-</b>                             |                                               |                                                                                    |                                                                                                    |                                                                                                    |                                                                                                    |                                                                                                    |                                                                                                    | ſ                                                                                                    |
|                                      |                                               |                                                                                    |                                                                                                    |                                                                                                    |                                                                                                    |                                                                                                    |                                                                                                    | Γ                                                                                                    |
|                                      |                                               |                                                                                    |                                                                                                    |                                                                                                    |                                                                                                    |                                                                                                    |                                                                                                    | ſ                                                                                                    |
|                                      |                                               |                                                                                    |                                                                                                    |                                                                                                    |                                                                                                    |                                                                                                    |                                                                                                    |                                                                                                    |
|                                      | Název zaměstnavatele<br>(dodavatele)          | Název zaměstnavatele<br>(dodavatele) Jméno a příjmení<br>zaměstnance <sup>1)</sup> | Název zaměstnavatele Jméno a příjmení Měsíc/Rok<br>(dodavatele) zaměstnance <sup>1)</sup> Věsíc/Rok<br>ikolení<br>2000 – 2000 – 20000 – 2000 – 20000 – 2000 – 20000 – 2000 – 2000 – 2000 – 2000 – 2000 – 20000 – 2000 – 2000 – 2 | Název zaměstnavatele<br>(dodavatele) Jméno a příjmení<br>zaměstnance <sup>1)</sup> Měsíc/Rok<br>školení<br>v 2000 2000 2000 2000 2000 2000 2000 20 | Název zaměstnavatele<br>(dodavatele)     Jméno a příjmení<br>zaměstnance <sup>1)</sup> Měsíc/Rok<br>školení     Počet hodin<br>školení     Měsíční fond<br>pracovní doby v<br>hodinách       v     -     -     -       -     -     -     -       -     -     -     -       -     -     -     -       -     -     -     -       -     -     -     -       -     -     -     - | Název zaměstnavatele<br>(dodavatele)     Jméno a příjmení<br>zaměstnance <sup>1)</sup> Měsíc/Rok<br>školení     Počet hodin<br>školení     Měsíční fond<br>pracovní doby v<br>hodinách     Zúčtovaná hrubá mzda<br>v Kč       v            v            stolení            v            stolení           stolení | Název zaměstnavatele<br>(dodavatele)     Jméno a příjmení<br>zaměstnance <sup>1)</sup> Měsic/Rok<br>školení     Počet hodin<br>školení     Měsic/ni fond<br>pracovní doby v<br>hodinách     Zúčtovaná hrubá mzda<br>v Kč     Pojistné na<br>sociální a<br>zdravotní<br>pojištění       v          Pojistné na<br>sociální a<br>zdravotní<br>pojištění        v              v             v             v             v | Název zaměstnavatele<br>(dodavatele)     Jméno a příjmení<br>zaměstnance <sup>1</sup> )     Měsic/Rok<br>školení     Počet hodin<br>školení     Měsicíní fond<br>pracovni doby v<br>hodinách     Zúčtovaná hrubá mzda<br>v Kč     Pojistné na<br>sociální a<br>zdravotní<br>pojištění     Další odvody       v            Další odvody       v            Další odvody       v               v               v               v               v               v |

Postup opakujte pro všechny mzdové příspěvky v daném monitorovacím období.

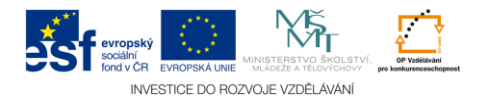

# Rozpis příjmy

Postup vyplňování jednotlivých rozpisů je shodný s postupem uvedeným v předchozím kroku.

1. Zadejte číslo dokladu v účetním systému kliknutím na pravé tlačítko myši ve sloupci "Číslo dokladu".

| Název příjemce podpory                                                         |                                                                                                    | Zadejte hodnotu na listu Hlavička |                |  |  |  |
|--------------------------------------------------------------------------------|----------------------------------------------------------------------------------------------------|-----------------------------------|----------------|--|--|--|
| Pořadové číslo Monitoro                                                        | vací zprávy                                                                                                    | 04/2012                           |                |  |  |  |
| Období                                                                         | <u> </u>                                                                                                    | 1 1 4014 6 6 4014                 |                |  |  |  |
| Počet stran seznamu:                                                           | Seznam dokladů                                                                                                    |                                   |                |  |  |  |
| Přidej stránku<br>Číslo dokladu v<br>účetním systému <sup>1</sup><br>2:01/2011 | 1/01/2011 - Pokusny           2/01/2011 - Pokusny           3/01/2011 - Pokusny           3/01/2011 - Pokusny           5/01/2011 - Pokusny           6/01/2011 - Pokusny           9/01/2011 - Pokusny           9/01/2011 - Pokusny           10/01/2011 - Pokusny           11/01/2011 - Pokusny           12/011 - Pokusny           12/011 - Pokusny           13/01/2011 - Pokusny           14/01/2011 - Pokusny           1049698 - Pokusny't           201241 - Pokusny't           201241 - Pokusny't           Storno |                                   | Cel<br>mu<br>2 |  |  |  |
|                                                                                |                                                                                                    |                                   |                |  |  |  |
|                                                                                |                                                                                                    |                                   |                |  |  |  |

2. Ostatní informace se doplní dle údajů uvedených v seznamu dokladů.

|                                    | Rozpis příjmů                                                                             |  |  |  |  |
|------------------------------------|-------------------------------------------------------------------------------------------|--|--|--|--|
| Registrační číslo projektu         | CZ.1.07/2.1.00/13.0006                                                                    |  |  |  |  |
| Název projektu                     | Inovace vzdělávacího programu VOS TURISMUS na kreditní a<br>modulární vzdělávací program. |  |  |  |  |
| Název příjemce podpory             | Zadejte hodnotu na listu Hlavička                                                         |  |  |  |  |
| Pořadové číslo Monitorovací zprávy | 04/2012                                                                                   |  |  |  |  |
| Období                             | 1.1.2012 - 6.6.2012                                                                       |  |  |  |  |
| Počet stran seznamu:               | 2                                                                                         |  |  |  |  |
| Přidej stránku                     | Celkem: 765,00                                                                            |  |  |  |  |

| Číslo dokladu v<br>účetním systému <sup>1</sup> | Částka<br>uvedená na<br>dokladu <sup>2</sup> | Subjekt | Datum příjmu<br>na<br>projektovém<br>účtu | Popis příjmu           | Částka<br>připsaná ku<br>prospěchu<br>projektu |
|-------------------------------------------------|----------------------------------------------|---------|-------------------------------------------|------------------------|------------------------------------------------|
| 2/01/2011                                       | 765,00                                       | Part_3  | 00.01.00                                  | Pokusný text dokladu 2 | 765,00                                         |
|                                                 |                                              |         |                                           |                        |                                                |

Postup opakujte pro všechny položky příjmů v daném monitorovacím období.

Příjmy jsou dále zpracovávány jen v rámci ŽOP.

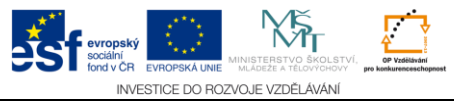

#### Práce s rozpočtem

Pro finanční manažery a pro příjemce je klíčovou oblastí sledování plnění rozpočtu. Z tohoto důvodu byla řada funkcionalit cílena právě na tuto oblast. Zásadní funkcionality pro Příjemce jsou:

- 1. Změna struktury rozpočtu
- 2. Přesun částek rozpočtu
- 3. Schvalování rozpočtu

Obě funkcionality v sobě zahrnují kontrolní mechanismy tak, aby se omezila možnost nechtěných nesprávných zásahů do rozpočtu, které nejsou v souladu s podmínkami výzvy.

Tyto funkcionality jsou implementovány pod tlačítky nacházejícími se na listu "Rozpočet"

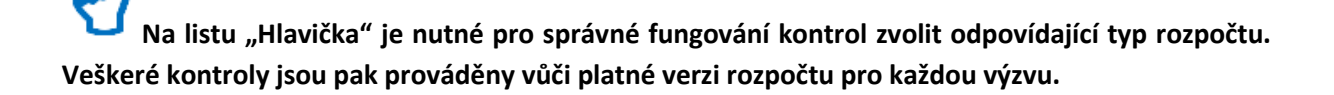

|    | А                                                                                                    |                         | В                 | С                  | D                                | E                 | F                     | G                                 | Н                                                                | I.                          |               |
|----|----------------------------------------------------------------------------------------------------|-------------------------|-------------------|--------------------|----------------------------------|-------------------|-----------------------|-----------------------------------|------------------------------------------------------------------|-----------------------------|---------------|
| 3  | Y CONTRACTOR OF THE OTHER PROVIDENCE OF THE OTHER PROVIDENCE OF THE OTHER PROVIDENCE OF THE OTHER PROVIDENCE OF |                         |                   |                    |                                  |                   |                       |                                   |                                                                  |                             |               |
| 4  |                                                                                                    |                         |                   |                    | ROZPOCET                         | PROJE             | KTU                   |                                   |                                                                  |                             |               |
| 5  | Registrační číslo projektu                                                                                      |                         | CZ.1.07/2.2.      | .00/XX.XXX         |                                  |                   |                       |                                   |                                                                  |                             |               |
| 6  | Název projektu                                                                                                  |                         | Pokusný pro       | ojekt - VZOR       |                                  |                   |                       |                                   |                                                                  |                             |               |
| 7  | Název příjemce podpory                                                                                          |                         | Univerzita        |                    |                                  |                   |                       |                                   |                                                                  |                             |               |
| 8  | Pořadové číslo Monitorovací zprávy                                                                              |                         | 03/2011           |                    |                                  |                   |                       |                                   |                                                                  |                             |               |
| 9  | Období                                                                                                    |                         | 1.1.2010 - 3      | 0.9.2013           |                                  |                   |                       |                                   |                                                                  |                             |               |
| 10 | Načíst rozpočet z MONIT                                                                                         | Načíst rozpoče          | et z Dodatku      | Přid               | at / odstranit pol               | ožku              | Přesun část           | ek rozpočtu                       | Schválit prok                                                    | azované výdaj               | je            |
| 11 |                                                                                                    |                         |                   | Výdaje 1           | 1a celý projel                   | ĸt                |                       |                                   |                                                                  |                             | 21.0          |
| 12 |                                                                                                    |                         | Schv              | álený rozpoč       | et v Kč                          |                   | Rozpočet př<br>- kumu | epracovaný p<br>lativně od začátk | ðříjemcem v Kč<br>zu realizace                                   |                             | D             |
| 13 | Druh výdajů rozpoč                                                                                              | tu                      | počet<br>jednotek | jednotková<br>cena | Celkové<br>náklady na<br>položku | počet<br>jednotek | jednotková<br>cena    | Celkové<br>náklady na<br>položku  | Přesun (navýšení,<br>zmenšení) na<br>úkor/ve prospěch<br>položky | Přesun z<br>kapitoly<br>v % | prol<br>výdaj |
| 14 | 1 OSOBNÍ NÁKLADY                                                                                                |                         |                   |                    | 45 550 240,00                    |                   |                       | 45 550 240,00                     | 0,00                                                             | 0,00%                       |               |
| 15 | 1.1 Platy, odměny z dohod a pojistné                                                                            |                         |                   |                    | 33 886 000,00                    |                   |                       | 33 886 000,00                     | 0,00                                                             | 0,00%                       |               |
| 16 | 1.1.1 Výdaje za odborné zaměstnance, v                                                                          | r tom                   |                   |                    | 29 415 500,00                    |                   |                       | 29 415 500,00                     | 0,00                                                             | 0,00%                       |               |
| 17 | 1.1.1.1 Platy                                                                                                   |                         |                   |                    | 12 862 500,00                    |                   |                       | 12 862 500,00                     | 0,00                                                             | 0,00%                       |               |
| 18 | 1.1.1.1.1 Lektor inovací Katedra filozofie                                                                      | e (2,0 úvazku, 8 osob)  | 20,00             | 63 000,00          | 1 260 000,00                     | 20,00             | 63 000,00             | 1 260 000,00                      | 0,00                                                             | 0,00%                       |               |
| 19 | 1.1.1.1.2 Lektor inovací Historický ústav                                                                       | (2,92 úvazku, 11 osol   | 20,00             | 91 980,00          | 1 839 600,00                     | 20,00             | 91 980,00             | 1 839 600,00                      | 0,00                                                             | 0,00%                       |               |
| 20 | 1.1.1.1.3 Lektor inovací Katedra jazykové                                                                       | é přípravy (1,92 úvazk  | 20,00             | 60 480,00          | 1 209 600,00                     | 20,00             | 60 480,00             | 1 209 600,00                      | 0,00                                                             | 0,00%                       |               |
| 21 | 1.1.1.1.4 Lektor inovací Katedra politolo                                                                       | gie (2,42 úvazku, 9 os  | 20,00             | 76 230,00          | 1 524 600,00                     | 20,00             | 76 230,00             | 1 524 600,00                      | 0,00                                                             | 0,00%                       |               |
| 22 | 1.1.1.1.5 Lektor inovaci Katedra sociolog                                                                       | ie (1,19 úvazku, 4 osc  | 20,00             | 37 485,00          | 749 700,00                       | 20,00             | 37 485,00             | 749 700,00                        | 0,00                                                             | 0,00%                       |               |
| 23 | 1.1.1.1.6 Lektor inovaci Katedra archivni                                                                       | ctvi (2,38 uvazku, 7 os | 20,00             | /4 970,00          | 1 499 400,00                     | 20,00             | /4 970,00             | 1 499 400,00                      | 0,00                                                             | 0,00%                       |               |
| 24 | 1.1.1.1. / Lektor inovaci Katedra archeolo                                                                      | ogie (1,92 uvazku, 8 o  | 20,00             | 60 480,00          | 1 209 600,00                     | 20,00             | 60 480,00             | 1 209 600,00                      | 0,00                                                             | 0,00%                       |               |
| 25 | 1.1.1.1.8 Koordinator Centra sociologick                                                                        | ych studii regionu a r  | 28,00             | 31 500,00          | 882 000,00                       | 28,00             | 31 500,00             | 882 000,00                        | 0,00                                                             | 0,00%                       |               |
| /0 |                                                                                                    | a archeologie           | 78.00             | 79.000.00          | 812.000.00                       | 28.00             | 79 (0.0).00           | 812 000.00                        | 0.00                                                             | 0.00%                       |               |

#### Pozn.:

V kapitole "Nepřímé náklady" jsou vzorce, které počítají přesné procento NN dle smlouvy o realizaci nebo rozhodnutí o poskytnutí dotace. Skutečné čerpání NN, tj. částku, která skutečně odešla z projektového účtu, si příjemci mohou vést odděleně (list "Podklady pro ŽoP"), ale rozpočet počítá s částkou, na kterou vznikne nárok vzhledem k vykázaným přímým výdajům.

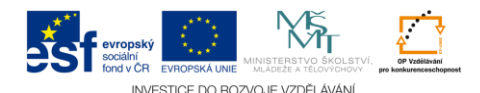

#### Změna struktury rozpočtu

#### Funkce je určena pro příjemce

Základní funkcionalitou je změna struktury rozpočtu. Dle pravidel OPVK si může Příjemce v rámci realizace projektu upravovat strukturu rozpočtu a mezi upravenými položkami následně provádět i přesuny prostředků v rámci podstatných a nepodstatných změn.

#### Přidat / odstranit položku

1. Zvolte tlačítko

2. Vyberte z nabídnuté struktury rozpočtu položku, u které chcete změnit strukturu.

| Struktura rozpočtu                                                                                                    | ×   |
|----------------------------------------------------------------------------------------------------|-----|
| Vyberte položku rozpočtu pod kterou chcete přidat další:                                                                                                    |     |
| 1 OSOBNÍ NÁKLADY<br>1.1 Platy, odměny z dohod a pojistné<br>1.1 Výdaje za odborné zaměstnance, v tom<br>1.1.1 Platy<br>1.1.1 Lektor inovací Katedra filozofie (2,0 úvazku, 8 osob)<br>1.1.1.2 Lektor inovací Katedra jazykové přípravy (1,92 úvazku, 3 osoby)<br>1.1.1.3 Lektor inovací Katedra jazykové přípravy (1,92 úvazku, 3 osoby)<br>1.1.1.4 Lektor inovací Katedra politologie (2,42 úvazku, 4 osoby)<br>1.1.1.5 Lektor inovací Katedra archivnictví (2,38 úvazku, 7 osob)<br>1.1.1.5 Lektor inovací Katedra archeologie (1,92 úvazku, 4 osoby)<br>1.1.1.6 Lektor inovací Katedra archeologie (1,92 úvazku, 7 osob)<br>1.1.1.7 Lektor inovací Katedra archeologie (1,92 úvazku, 8 osob)<br>1.1.1.8 Koordinátor Centra sociologických studí regionu a města<br>1.1.1.9 Instruktor terenní praxe Katedra archeologie<br>1.1.1.1 Správce e-learningových serverů<br>1.1.1.2 Udmény z dohod (DPC)<br>1.1.2.2 Inovátor Katedra jazykové přípravy (3 osoby)<br>1.1.2.3 Inovátor Katedra jazykové přípravy (3 osoby)<br>1.1.2.5 Inovátor Katedra archeologie (4 osob)<br>1.1.2.5 Inovátor Katedra archeologie (9 osob)<br>1.1.2.6 Inovátor Katedra archeologie (9 osob)<br>1.1.2.8 Externí přednášející<br>1.1.2.9 Lektor tuzenské exkurze<br>1.1.2.9 Lektor tuzenské exkurze<br>1.1.2.1 Lovátor Katedra archeologie (9 osob)<br>1.1.2.8 Externí přednášející<br>1.1.2.9 Lektor tuzenské exkurze<br>1.1.2.1 Lovátor Katedra archeologie (9 osob) |     |
| Konec Odstraň položku Přidej polo                                                                                                    | žku |

3. Pokud zvolíte již součtovou položku, systém sám dohledá poslední odpovídající položku rozpočtu a nabídne vám vytvoření nové položky v dané hierarchii položky. Pokud zvolíte nesoučtovou položku, která se může dále rozpadnout, pak systém tuto položku změní na součtovou a vytvoří novou podpoložku. Opět vám systém dodá číslo a bude po vás požadovat zadání jména takové položky.

| Přidání položky rozpočtu                                                          | ×          |  |  |  |  |
|-----------------------------------------------------------------------------------|------------|--|--|--|--|
| Přidáváte novou položku do struktury pod položku:<br>1.1.1.2 Odměny z dohod (DPČ) |            |  |  |  |  |
| Nová položka bude mít číslo:                                                      | 1.1.1.2.25 |  |  |  |  |
| Zadejte název nové položky:<br>Pokusná položka                                    |            |  |  |  |  |
| Storno                                                                            | ок         |  |  |  |  |

| Microsoft Excel       | -                               | ×          |
|-----------------------|---------------------------------|------------|
| Opravdu chcete položi | ku 1.1.1.2.25 Pokusná položka c | odstranit? |
|                       | ОК                              | Storno     |

4. Nově založenou položku lze také odstranit.

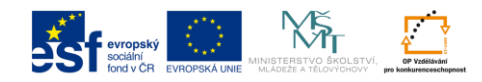

#### Přesun částek rozpočtu

#### Funkce je určena pro příjemce

Přesun částek rozpočtu je funkce klíčová pro případy, kdy dochází k podstatným nebo nepodstatným změnám v průběhu projektu. Každá změna rozpočtu musí být:

- 1. Jednoznačně popsána a identifikována.
- Každá změna rozpočtu by měla mít nulovou bilanci (speciální případy přerozdělování s křížovým financováním toto pravidlo nemusí splňovat). To znamená, že když odněkud částku odebereme, tak tu samou částku musíme v jiné položce přidat.
- 3. Jednotlivé změny musí být evidovány.

Doporučujeme si před započetím zadávání změn do rozpočtu nejprve připravit seznam a částky změn rozpočtu mezi jednotlivými položkami.

#### Postup změny rozpočtu

- Změna rozpočtu se spouští tlačítkem
- 2. Vyplňte v dialogovém okně "Popis změny rozpočtu", stačí krátký orientační popis navazující na popis v monitorovací zprávě.
- Zobrazený formulář obsahuje 7 polí pro změny rozpočtu. Můžete vyplnit tolik polí, kolik polí potřebujete. Přerozdělovat lze z jakékoliv položky na kteroukoliv další položku.
   Nelze přerozdělovat mezi součtovými položkami a mezi jednou a tou samou položkou ve více řádcích.

| Popis změrze Přesun částo   | ek rozpočtu           |                        |                           | Výpočet částky k                | přesunu z) 65. <sup>vyg</sup> ového financová |
|-----------------------------|-----------------------|------------------------|---------------------------|---------------------------------|-----------------------------------------------|
| Odkud / Kam                 |                       | Počet jednotek         | Jednotková cena [Kč]      | Celkové náklady na položku [Kč] | Zbývá čerpat z rozpočtu [Kč]                  |
| 1.1.1.1.1 Lektor            | •                     | 224,00                 | 290,00                    | 64 960,00                       | 57 960,00                                     |
| Nové hodnoty:               |                       | 1                      | 290                       | 290,00                          | Částka je menší než je<br>čerpáno‼            |
|                             |                       | Počet jednotek         | Jednotková cena [Kč]      | Celkové náklady na položku [Kč] | Zbývá čerpat z rozpočtu [Kč]                  |
| 1.1.1.2.2 Vědecký pracovník | -                     | 350,00                 | 290,00                    | 101 500,00                      | 100 500,00                                    |
| No é hodnoty:               |                       | 573                    | 290                       | 166 170,00                      |                                               |
|                             |                       | Počet jednotek         | Jednotková cena [Kč]      | Celkové náklady na položku [Kč] | 71, va čerpat z rozpočtu [Kč]                 |
|                             |                       |                        |                           |                                 |                                               |
| Nové hodnoty:               |                       |                        |                           | 0,00                            |                                               |
|                             |                       | Počet jednotek<br>1    | Jednotková cena [Kč]      | Celkové náklady na položku [Kč] | Zbývá čerpat z rozpočtu [Kč]                  |
|                             | •                     | J                      |                           |                                 |                                               |
| Nové hodnoty:               |                       |                        |                           | 0,00                            |                                               |
|                             |                       | Počet jednotek<br>1    | Jednotková cena [Kč]      | Celkové náklady na položku [Kč] | Zbývá čerpat z rozpočtu [Kč]                  |
|                             |                       | ]                      |                           | 0.00                            |                                               |
| Nové hodnoty:               |                       |                        |                           | -,                              |                                               |
|                             | -                     | Pocet jednotek         | Jednotkova cena [Kc]      | Celkove naklady na polozku [Kc] | Zbyva cerpat z rozpoctu [Kc]                  |
| Nové bodpoty:               |                       | ·                      |                           | 0,00                            |                                               |
| Nove Hearlery.              |                       | )<br>Počet jednotek    | j<br>Jednotková cena [Kč] | Celkové náklady na položku [Kč] | Zbývá čerpat z rozpočtu [Kč]                  |
|                             | -                     | ]                      |                           |                                 |                                               |
| Nové hodnoty:               |                       |                        |                           | 0,00                            |                                               |
| L Číslo monil               | :orovací zprávy ke kt | eré se změna vztahuje: | 2/2012                    | K přerozdělení zbývá [Kč];      | 0.00                                          |

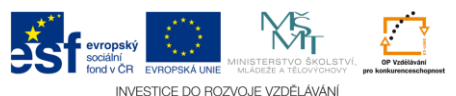

4. Vyberte ze seznamu položku rozpočtu, kterou chcete upravit. Zobrazí se pole pro přepsání počtu jednotek a jednotkové ceny. Pokud položka žádné finanční prostředky neobsahuje nebo je součtová, tato pole se nezobrazí.

#### Položka rozpočtu, na které lze udělat změna:

| Odkud / Kam                | Počet jednotek | Jednotková cena [Kč] | Celkové náklady na položku [Kč] |
|----------------------------|----------------|----------------------|---------------------------------|
| 1.1.1.2.3 Finanční manažer | 720,00         | 180,00               | 129 600,00                      |
| Nové hodnoty:              | 500            | 180                  | 90 000,00                       |

Položka rozpočtu, kterou nelze měnit, protože je součtová:

|                  |   | Počet jednotek | Jednotková cena [Kč] | Celkové náklady na položku [Kč] |
|------------------|---|----------------|----------------------|---------------------------------|
| 1 OSOBNÍ NÁKLADY | • |                |                      | 1 759 286,00                    |
| Nové hodnoty:    |   |                |                      | 0,00                            |

- 5. Zadejte nový počet jednotek a novou jednotkovou cenu pro tuto položku rozpočtu. Uvádí se nová celková čísla, ne rozdíly. To znamená, že pokud chci snížit počet jednotek (hodin) u Finančního manažera o 120, pak do pole pro počet jednotek zadám hodnotu 720 120 = 500 jednotek (viz obrázek nahoře). Stejně postupuji i v případě jednotkové ceny.
- 6. Postup opakujte i pro další položky rozpočtu.
- Pokud rozpočet využívá křížové financování je třeba při přesunu mezi položkami křížového financování uvážit změnu výše dopočtených nepřímých nákladů. K výpočtu správné částky přesunované z/do křížového financování použijte tlačítko

Výpočet částky k přesunu z/do křížového financován

- Při vyplňování zadávejte hodnoty rozpočtu po změně, tedy absolutní počet jednotek a částku za jednotku, kterou následně uvidíte v rozpočtu. Nevyplňujte rozdíly!!!
- 7. Každá změna je zaevidována na listu "Evidence změn". Není možné změny vymazat, v případě chybné změny je potřeba provést protioperaci, tedy vrátit původní hodnoty na změněné položky rozpočtu. Původní hodnoty zjistíme na listu "Evidence změn". Pokud by se jednalo o podstatnou změnu, je tato skutečnost zmíněna v popisu změny červenou barvou. Podstatné změny jsou určeny na základě dvou podmínek, a to když se při přerozdělování překročí hodnota 15% kapitoly, ze které se převádí; a když se jedná o snížení rozpočtu, což se indikuje zaškrtnutým polem na formuláři. Pak je provedená změna automaticky označena jako podstatná.

U každé změny se evidují následující informace:

- ID změny
- Datum změny
- Popis změny
- Položka rozpočtu

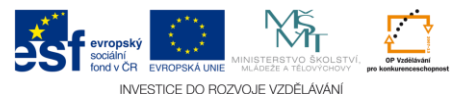

- Původní počet jednotek
- Původní jednotková cena
- Původní částka rozpočtu
- Nový počet jednotek
- Nová jednotková cena
- Nová částka rozpočtu
- Zda se jedná o podstatnou změnu
- Číslo monitorovací zprávy
- Číslo dodatku (jedná se pouze o informativní pole, které není automaticky doplňováno)

|       |               |                                                       |                                                         | Původní        |                   |                |            |                 |              |
|-------|---------------|-------------------------------------------------------|---------------------------------------------------------|----------------|-------------------|----------------|------------|-----------------|--------------|
| ID    |               |                                                       |                                                         | počet          | Původní           | Původní částka | Nový počet | Nová            | Nová částka  |
| změ 💌 | Datum změny 💌 | Popis změny 🔽                                         | Položka Odkud / Kam 📃 💌                                 | jednotel 🔻     | jednotková ce 🔻   | rozpočtu 🔻     | jednotel 🔻 | jednotková ce 🔻 | rozpočtu 💌   |
| 1     | 31.07.2012    | Změna Test limitů změn je podstatnou změnou, došlo    | k překročení limitu mzdové regulace!                    |                |                   |                |            |                 |              |
| 2     | 31.07.2012    | Test limitů změn                                      | 1.1.1.2.2 Vědecký pracovník                             | 350,00         | 290,00            | 101 500,00     | 0,00       | 290,00          | 0,00         |
| 3     | 31.07.2012    | Test limitů změn                                      | 5.1.1 Skripta - pracovní verze 14 modulů                | 210,00         | 250,00            | 52 500,00      | 500,00     | 308,00          | 154 000,00   |
| 4     | 31.07.2012    | Změna Pokusná změna - limity - Podstatná změna - by   | vlo překročeno maximální povolené navýš                 | šení kapitoly  | 1!                |                |            |                 |              |
| 5     | 31.07.2012    | Změna Pokusná změna - limity - Podstatná změna - by   | I překročen celkový povolený podíl kapit                | oly ZAŘÍZENÍ   | na celkových výda | ijích!         |            |                 |              |
| 6     | 31.07.2012    | Změna Pokusná změna - limity - Neoprávněná změna      | <ul> <li>změnou bylo překročeno maximálně po</li> </ul> | volený převo   | d 15% z/do kapito | ly 1!          |            |                 |              |
| 7     | 31.07.2012    | Změna Pokusná změna - limity - Neoprávněná změna      | <ul> <li>změnou bylo překročeno maximálně po</li> </ul> | volený převo   | d 15% z/do kapito | ly 3!          |            |                 |              |
| 8     | 31.07.2012    | Pokusná změna - limity                                | 1.1.1.4 Autorské honoráře                               | 14,00          | 73 000,00         | 1 022 000,00   | 0,00       | 73 000,00       | 0,00         |
| 9     | 31.07.2012    | Pokusná změna - limity                                | 3.1.2 Ostatní                                           | 0,00           | 0,00              | 0,00           | 14,00      | 73 000,00       | 1 022 000,00 |
| 10    | 31.07.2012    | Změna Test nastavení limitů - Podstatná změna - bylo  | překročeno maximální povolené navýšer                   | ní kapitoly 1! |                   |                |            |                 |              |
| 11    | 31.07.2012    | Změna Test nastavení limitů - Podstatná změna - byl p | překročen celkový povolený podíl kapitoly               | y ZAŘÍZENÍ na  | celkových výdajío | :h!            |            |                 |              |
| 12    | 31.07.2012    | Změna Test nastavení limitů - Neoprávněná změna - z   | měnou bylo překročeno maximálně povo                    | lený převod    | 15% z/do kapitoly | 1!             |            |                 |              |
| 13    | 31.07.2012    | Změna Test nastavení limitů - Neoprávněná změna - z   | 3!                                                      |                |                   |                |            |                 |              |
| 14    | 31.07.2012    | Test nastavení limitů                                 | 1 022 000,00                                            | 0,00           | 0,00              | 0,00           |            |                 |              |
| 15    | 31.07.2012    | Test nastavení limitů                                 | 1.1.1.4 Autorské honoráře                               | 0,00           | 73 000,00         | 0,00           | 14,00      | 73 000,00       | 1 022 000,00 |

Evidence změn slouží především pro potřeby příjemce a finančního manažera, aby bylo možné případně zpětně rekonstruovat, pomocí jakých změn byl vytvořen aktuální rozpočet projektu.

Do monitorovací zprávy prosím dopište ID změny z listu "Evidence změn" tak aby finanční manažer mohl rychle dohledat, o jaké změně se v monitorovací zprávě píše.

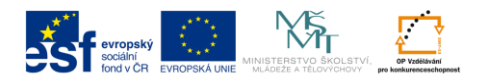

Podstatná změna rozpočtu

#### Funkce je určena pro příjemce

- Po provedení podstatné změny rozpočtu, vygenerujte pomocí tlačítka "Export rozpočtu a změn" nový soubor, který bude součástí žádosti o podstatnou změnu. Soubor nabídne uložení složky "Inteligentního rozpočtu", případně zaslání na email kontaktní osoby.
- 2. Vytvořený soubor obsahuje na prvním listu přepracovaný rozpočet, na druhém listu je vložena evidence změn.
- 3. Vygenerovaný soubor obsahuje též doposud provedené nepodstatné změny. Součástí podstatné změny budou ale pouze ty nepodstatné změny, které mají přímou vazbu na změnu podstatnou. Ostatní změny budou ponechány jako nepodstatné.
- 4. Po akceptaci podstatné změny zašle finanční manažer příjemci soubor s rozpočtem, který následně příjemce pomocí tlačítka "Načíst rozpočet z Dodatku" importuje do souboru "Inteligentní rozpočet".
- 5. Po dokončeném importu se ve sloupci "Schválený rozpočet" objeví již rozpočet se schválenou podstatnou změnou. Nepodstatné změny, které se nevztahovaly na podstatnou změnu, zůstávají nadále jako změny nepodstatné.
- 6. Položky, na které bylo během importu upozorněno, že nebyly dohledány, ale byly součástí podstatné změny, je třeba zkontrolovat a ověřit, že obsahují správná data. Po oznámení o nedohledání položky nejsou načtena data z dodatku, ale v rozpočtu zůstanou data uvedená v původním rozpočtu.
- 7. K nedohledání položky dochází typicky v případě, že položky v MONIT obsahují různé netisknutelné znaky, nebo pokud je položka rozdělena do více řádků.

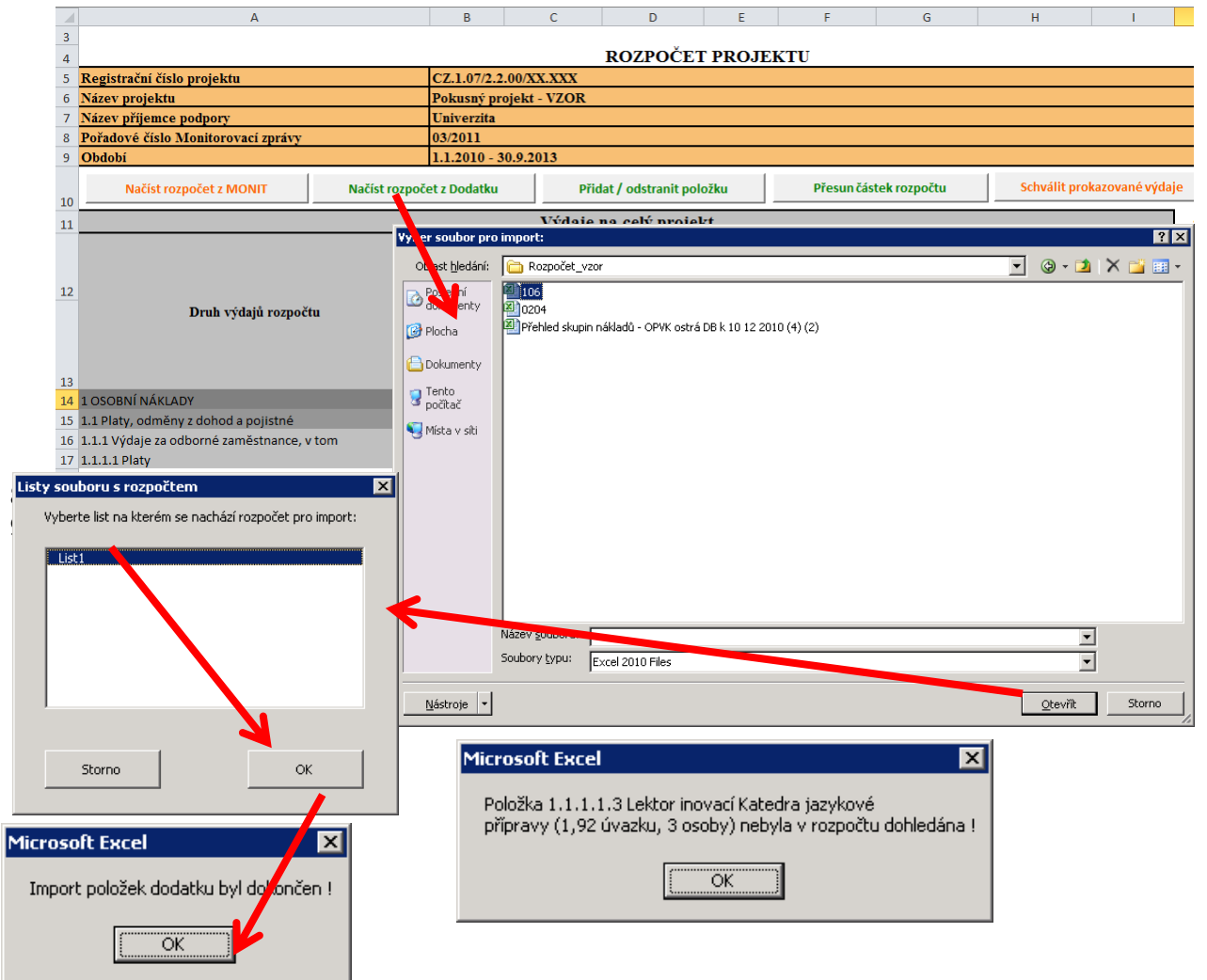

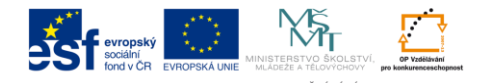

#### Finalizace monitorovací zprávy

#### Funkce je určena pro příjemce

Na základě předchozího postupu se automaticky vygenerují data na níže uvedených listech. Data jsou generována pomocí VBA kódu na základě údajů uvedených na Hlavičce, jednotlivých rozpisech a v seznamu dokladů.

#### List Hodiny

Slouží ke kontrole počtu hodin vykázaných na jednotlivé pracovníky a typ pracovního úvazku za dané monitorovací období.

#### List Doklady k doložení

PŘEHLED ŘAZENÍ DOKLADŮ K DOLOŽENÍ - dle tohoto seznamu seřaďte tištěné kopie účetních dokladů k MZ.

#### List Soupiska výdajů

Soupiska výdajů je jednou z příloh monitorovací zprávy.

#### List Podklady pro ŽoP

Slouží jako podklad pro vyplnění žádosti o platbu v systému Benefit (na základě volby typu financování ex-ante/ ex-post na listu "Hlavička" se zobrazí správná verze listu "Podklady pro ŽoP").

1. Vyžaduje-li to Váš poskytovatel dotace, vyplňte částku v řádku 51 (Skutečně čerpané nepřímé náklady v daném monitorovacím období)

| 4ð | νгосеп́τо neprimycn nakiaαu                                    | 18,00      |
|----|----------------------------------------------------------------|------------|
| 49 | Částka nepřímých nákladů                                       | 84 138,12  |
| 50 | Skutečně čerpané nepřímé náklady po dobu realizace:            | 100 000,00 |
| 51 | Skutečně čerpané nepřímé náklady v daném monitorovacím období: | 100 000,00 |

2. Po vyplnění všech rozpisů (růžové listy) na stiskněte na listu "Podklady pro ŽoP" tlačítko "Doplň ŽoP".

Objeví se hláška: Skutečně čerpané nepřímé náklady
Mají se přičíst data z položky na B51 do položky B50 - Skutečně čerpané nepřímé náklady po dobu realizace
Ano Ne

Potvrďte ANO. Budete-li opakovaně načítat Podklady pro ŽoP, odpovídejte na otázku NE, případná číselná hodnota v poli Skutečně čerpané nepřímé náklady v daném monitorovacím období zadaná dle bodu 1 by se načetla vícekrát.

- 3. Automaticky se vyplní jednotlivé řádky žádosti o platbu týkající se vyúčtování způsobilých výdajů.
- 4. Část Předpokládané výdaje zůstává prázdná a je nutné ji vyplnit ručně dle požadavku na zaslání finančních prostředků. V případě, že již byla zaslána celá výše dotace bez případného zádržného, zůstanou pole prázdná. Pole nevyplňujte ani v případě závěrečné platby, kdy očekáváte vratku nevyčerpaných prostředků. Nezapomeňte prosím doplnit listy "VP podle přechodného rámce" a "VP podle de minimis", jsou-li v případě Vašeho projektu relevantní.

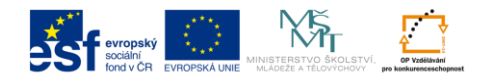

INVESTICE DO ROZVOJE VZDĚLAVÁNÍ Přehled plateb

#### Funkce je určena pro příjemce

Soubor obsahuje i přehled všech plateb za projekt. Tento nástroj použije finanční manažer pro monitorování případného zádržného, či sumy vyplacených záloh. Tyto údaje se přenášejí mezi jednotlivými monitorovacími obdobími a jsou doplňovány příjemcem manuálně po obdržení platby na účet.

1. U způsobu financování **ex-ante** je první řádek automaticky doplněn z hlavičky (dle právního aktu).

Sloupec **Vyúčtování** se vyplní na základě stisknutí tlačítka **Přidej platbu ze ŽOP** dle příslušné monitorovací zprávy. Sloupec **Zálohy** vyplní příjemce po obdržení zálohy na svůj účet.

**W** v případě obdržení mimořádné zálohy bez předkládání monitorovací zprávy vyplní příjemce tuto skutečnost do nového řádku manuálně.

| PřEHLED PLATEB ZA JEDNOTLIVÁ MONITOROVACÍ OBDOBÍ         Přidej platbu z ŽOP |                 |                                           |                                     |                      |               |  |  |  |  |  |
|------------------------------------------------------------------------------|-----------------|-------------------------------------------|-------------------------------------|----------------------|---------------|--|--|--|--|--|
| D                                                                            | Datum<br>zadání | Monitorovací období /<br>mimořádná záloha | Zálohy                              | Kumulované<br>zálohy | Vyúčtování    |  |  |  |  |  |
| 1                                                                            | nedef.          | 0. záloha                                 | 300 000,00 Kč                       | 300 000,00 Kč        | - Kč          |  |  |  |  |  |
| 2                                                                            | 11.9.2012       | 2/2012                                    | 289 000,00 Kč                       | 589 000,00 Kč        | 289 000,00 Kč |  |  |  |  |  |
| 3                                                                            | 11.10.2012      | Mimorádná záloha                          | 100 000,00 Kč                       | 689 000,00 Kč        |               |  |  |  |  |  |
| 4                                                                            | 11.9.2012       | 3/2012                                    | Vyplní příjemce po obdržení platby! | 689 000,00 Kč        | 5 040,07 Kč   |  |  |  |  |  |
| 5                                                                            |                 |                                           |                                     | 689 000,00 Kč        |               |  |  |  |  |  |
|                                                                              |                 |                                           |                                     | 689 000,00 Kč        |               |  |  |  |  |  |
|                                                                              |                 |                                           |                                     | 689 000,00 Kč        |               |  |  |  |  |  |
|                                                                              |                 |                                           |                                     | 689 000,00 Kč        |               |  |  |  |  |  |
|                                                                              |                 | Celkem                                    | 689 000,00 Kč                       | 689 000,00 Kč        | 294 040,07 Kč |  |  |  |  |  |
|                                                                              |                 | Celková částka projektu                   | 2 988 089,66 Kč                     | 22.05%               | 0.84%         |  |  |  |  |  |

2. U způsobu financování **ex-post** vyplní příjemce platbu až v 2. monitorovacím období po té, co platbu obdržel. Tedy do 1. řádku.

| <u>PŘE</u> | PŘEHLED PLATEB ZA JEDNOTLIVÁ MONITOROVACÍ OBDOBÍ |                                                |                                     |                                        |                |  |  |  |  |
|------------|--------------------------------------------------|------------------------------------------------|-------------------------------------|----------------------------------------|----------------|--|--|--|--|
| ID         | Datum<br>zadání                                  | Monitorovací období /<br>mimořádná záloha      | Zálohy / Platby příjemci            | Kumulované zálohy /<br>Platby příjemci | Vyúčtování     |  |  |  |  |
| 1          | 10.9.2012                                        | 02/2012                                        | Vyplní příjemce po obdrž            | Vyplní příjemce po ob                  | 290 198,08 Kč  |  |  |  |  |
| 2          |                                                  |                                                |                                     | Vyplní příjemce po obo                 | držení platby! |  |  |  |  |
| 3          |                                                  |                                                |                                     | Vyplní příjemce po obdržení platby!    |                |  |  |  |  |
| 4          |                                                  |                                                | Vyplní příjemce po obdržení platby! |                                        |                |  |  |  |  |
|            |                                                  |                                                |                                     | Vyplní příjemce po obo                 | držení platby! |  |  |  |  |
|            |                                                  |                                                |                                     | Vyplní příjemce po obo                 | držení platby! |  |  |  |  |
|            |                                                  | Celkem                                         | - Kč                                | Vyplní příjemce po obo                 | 290 198,08 Kč  |  |  |  |  |
|            |                                                  | Celková částka projektu:<br>% plnění rozpočtu: | 2 140 972,16 Kč<br>0,00%            | Není vyplněna platba                   | 13,55%         |  |  |  |  |

3. V případě, že příjemce obdrží mimořádnou zálohu bez vyplnění monitorovací zprávy, vyplní tuto platbu příjemce manuálně. Do sloupce Monitorovací období/ mimořádná záloha vyplní příjemce popis "Mimořádná záloha".

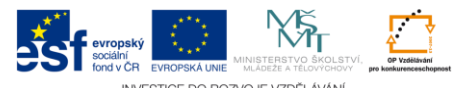

# Kontrola finančních příloh MZ před odevzdáním

Funkce je určena pro příjemce

Před dokončením finančních příloh monitorovací zprávy je důležité zkontrolovat údaje na listu "Kontrola dokladů"

Zde naleznete souhrnné informace z rozpisů a seznamu dokladů. Na uvedeném obrázku jsou vysvětleny základní prvky kontroly:

| Sloupec1                      | ▼ Ča | ístka uv | edei       | ná na dokladu 🔽 | Částka k j | Částka k proplacení pro projekt 💌 |            | komentář | * |
|-------------------------------|------|----------|------------|-----------------|------------|-----------------------------------|------------|----------|---|
| Celkem na soupice dokladů     |      |          | 436 530,00 |                 |            |                                   | 336 530,00 |          |   |
| Celkem na rozpisech           |      |          |            | 436 300,00      |            |                                   | 336 300,00 |          |   |
| k tomu příjmy                 |      |          |            | 230,00          |            |                                   | 230,00     |          |   |
| Částka chybějící na rozpisech |      |          |            | 0,00            |            |                                   | 0,00       |          |   |
| Částka uvedená v rozpočtu     |      |          |            |                 |            |                                   | 336 300,00 |          |   |
| Částka nezahrnutá do rozpočtu |      |          |            |                 |            | 0,00                              |            |          |   |
|                               |      |          |            |                 |            |                                   |            |          |   |

V první tabulce jsou kontroly na celková čísla. Tato čí la odpovídají údajům na seznamu dokladů.

| Součty na soupisce:                | 436 530,00                                          |                                | 336 530,00   |         |        |
|------------------------------------|-----------------------------------------------------|--------------------------------|--------------|---------|--------|
| Načíst data z účetnictví           | Přidej strán                                        | ku                             | Převod čísla | dokladu |        |
| Číslo dokladu v účetním<br>systému | Částka uvedená na<br>primárním účetním<br>dokladu 🚽 | Částka alokovaná na<br>projekt |              | Subjekt | t<br>T |
| MZ012012                           | 152 000,00                                          |                                | 152 000,00   | ТР      |        |
| MZ022012                           | 126 000,00                                          |                                | 126 000,00   | ТР      |        |
| CS122012                           | 2 300,00                                            |                                | 2 300,00     | P1      |        |
| 0152012                            | 156 000,00                                          |                                | 56 000,00    | ТР      |        |
| P162012                            | 230,00                                              |                                | 230,00       | ТР      |        |
|                                    |                                                     |                                |              |         |        |

Další částky jsou nasčítány z jednotlivých rozpisů. V kontrolním řádku **Částka chybějící na rozpisech** uvidíme, zda jsme všechny položky ze seznamu dokladů rozepsali na rozpisy. Nejčastější chybou v této fázi je, že jsme na některý doklad zapomněli, nebo je uveden dvakrát.

Na řádku **Částka uvedená v rozpočtu** se nám indikuje suma přímých výdajů včetně křížového financování, která byla z jednotlivých rozpisů načtena do rozpočtu. Pokud se nám některé částky (doklady) nenačetly, pak nejčastější chybou bývá, že na rozpisu je u položky rozpočtu uvedena součtová položka místo položky konečné. V tomto případě je nutné takovou položku identifikovat a opravit buňku s položkou rozpočtu.

Na řádku "Částka nezahrnutá do rozpočtu" by v případě žádosti o platbu, kde nevyúčtováváte křížové financování, měla být nula. V takovém případě by se totiž částka **"Celkem na rozpisech"** a **"Částka uvedená v rozpočtu"** měly rovnat.

V další tabulce jsou rozepsány jednotlivé doklady uvedené na rozpisech a částky, které jsou na ně uplatněny. Vzhledem k tomu, že doklad může být na rozpisech uveden vícekrát, jsou hodnoty posčítány a porovnávány s údajem uvedeným na seznamu dokladů.

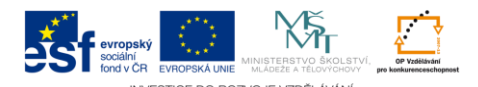

|                                             | Hodnoty    |                                 |            |
|---------------------------------------------|------------|---------------------------------|------------|
| Označení dokladu v účetnictví<br>organizace | Průměr     | Částka k proplacení pro projekt | Kontrola   |
| MZ012012                                    | 152 000,00 | 152 000,00                      |            |
| MZ022012                                    | 126 000,00 | 126 000,00                      |            |
| CS122012                                    | 2 300,00   | 2 300,00                        |            |
| O152012                                     | 156 000,00 | 56 000,00                       | 100 000,00 |

Tato tabulka je základní kontrolní tabulkou, která vám pomůže identifikovat chyby a snadno je opravit. V prvním sloupci je uvedeno číslo účetního dokladu. V druhém sloupci je částka ze seznamu dokladů, která je na dokladu uvedena. Ve třetím sloupci je částka uvedená na rozpisech k proplacení. Rozdílné hodnoty indikují potenciální chybu.

- Částka v seznamu dokladů (první sloupec čísel) je vyšší než částka uvedená na rozpisech.
   V tomto případě není na projekt rozepsána celá nominální hodnota uvedená na dokladu:
  - U dokladu O152012 je uveden rozdíl 100 000,- Kč. V tomto případě se nejedná o chybu, ale jak je vidět z předchozí tabulky ze Seznamu dokladů o situaci, kdy se uplatňuje na projekt pouze část prostředků. Zde je vhodné tuto skutečnost okomentovat do poznámky vpravo od této částky

Je také možné, že jste při rozepisování detailu dokladů neuvedli všechny položky, případně došlo při zadávání hodnot k překlepu. Například jste zapomněli uvést jednu mzdu, nebo u souboru věcí zadat jednu položku.

2. Částka v seznamu dokladů (první sloupec čísel) je nižší než částka uvedená na rozpisech. V tomto případě jste při rozepisování detailu dokladů do rozpisů uvedli některé položky dvakrát, nebo mohlo dojít k překlepu. Například jste uvedli jednu mzdu 2x, nebo u souboru věcí jste zadali jednu položku vícekrát.

Pokud potřebujete získat detail některé položky v dolní tabulce, je možné si dvojklikem otevřít detail hodnoty, dohledat potenciální chybu, a následně ji na příslušném rozpisu opravit. Na následujícím obrázku je uveden příklad rozpadu dokladu MZ012012.

| Rozpis 🔽         | Číslo kapitoly, do které je 🔽 | Popis účetní 🔻 | [ - | Částka 💌 | Částka 💌 | Označení 🔽 | Datum 💌 |
|------------------|-------------------------------|----------------|-----|----------|----------|------------|---------|
| 1. Mzdové výdaje | 1.1.2.1.1 Manažer projektu    | MZDY - 1/2012  | TP  | 152000   | 38000    | MZ012012   | 40954   |
| 1. Mzdové výdaje | 1.1.2.2.1 Finanční manažer    | MZDY - 1/2012  | ΤР  | 152000   | 18000    | MZ012012   | 40954   |
| 1. Mzdové výdaje | 1.1.2.2.2 Věcný manažer       | MZDY - 1/2012  | ΤР  | 152000   | 32000    | MZ012012   | 40954   |
| 1. Mzdové výdaje | 1.1.1.1.1 Lektor              | MZDY - 1/2012  | ΤР  | 152000   | 22000    | MZ012012   | 40954   |
| 1. Mzdové výdaje | 1.3 Zdravotní pojištění       | MZDY - 1/2012  |     |          |          | MZ012012   | 40954   |
| 1. Mzdové výdaje | 1.3 Zdravotní pojištění       | MZDY - 1/2012  |     |          | 1980     | MZ012012   | 40954   |
| 1. Mzdové výdaje | 1.3 Zdravotní pojištění       | MZDY - 1/2012  |     |          | 2880     | MZ012012   | 40954   |
| 1. Mzdové výdaje | 1.3 Zdravotní pojištění       | MZDY - 1/2012  |     |          | 1620     | MZ012012   | 40954   |
| 1. Mzdové výdaje | 1.4 FKSP                      | MZDY - 1/2012  | ΤР  | 152000   | 4600     | MZ012012   | 40954   |
| 1. Mzdové výdaje | 1.3 Zdravotní pojištění       | MZDY - 1/2012  |     |          | 3420     | MZ012012   | 40954   |
| 1. Mzdové výdaje | 1.2 Sociální pojištění        | MZDY - 1/2012  |     |          |          | MZ012012   | 40954   |
| 1. Mzdové výdaje | 1.2 Sociální pojištění        | MZDY - 1/2012  |     |          | 5500     | MZ012012   | 40954   |
| 1. Mzdové výdaje | 1.2 Sociální pojištění        | MZDY - 1/2012  |     |          | 8000     | MZ012012   | 40954   |
| 1. Mzdové výdaje | 1.2 Sociální pojištění        | MZDY - 1/2012  |     |          | 4500     | MZ012012   | 40954   |
| 1. Mzdové výdaje | 1.2 Sociální pojištění        | MZDY - 1/2012  |     |          | 9500     | MZ012012   | 40954   |

Tyto detaily můžete pak odstranit pomocí tlačítka "Smaž listy s detaily"

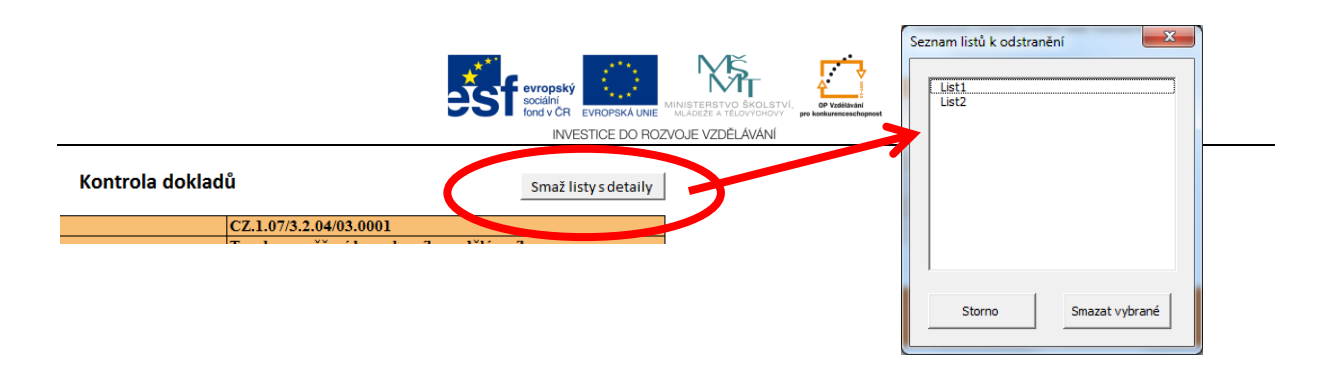

Cílem je, aby všechny položky jak v horní tak i dolní tabulce měli nulové rozdíly, případně jako příklad u bodu 1, měli komentář pro případ, že tento rozdíl je oprávněný.

Důslednou kontrolou v této sestavě zamezíte zbytečnému vracení monitorovacích zpráv a výrazně ulehčíte práci finančním manažerům i sami sobě.

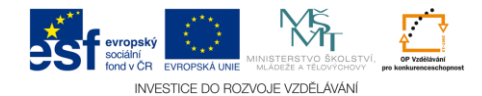

# Tisk

#### Funkce je určena pro příjemce

Soubor je možné kompletně vytisknout. Při tisku proběhne nejprve formátování veškerých listů pro tisk, následně jsou listy souboru připraveny k tisku. Tisk se spouští do fáze náhledu. Uživatel musí následně zvolit tisk z náhledu stránky, kterou chce vytisknout.

Tlačítko TISK vyvolá nabídku, kde si vyberete listy souboru, které chcete vytisknout. Listy jsou již formátovány pro tisk, je však možné jejich formát pro tisk opravit pokud bude z nějakého důvodu narušen. (pozn: pod Windows 7 a MS Office 2010, kdy z důvodu kompatibility s MS Office 2007 nemůže být vypnuta průběžná komunikace s tiskárnou, trvá obnova formátů cca. 20 minut).

|                                                                           |       | 17 - 0                                                                                                    | - <u>à</u> L                                                                                                    | 1 12 1            | <b>H</b> 🗸                             | <b></b>                                                                                                  | _v49_test -                                                          | Microsoft                                                              | Excel        | ×    | J |
|---------------------------------------------------------------------------|-------|----------------------------------------------------------------------------------------------------|----------------------------------------------------------------------------------------------------|-------------------|----------------------------------------|----------------------------------------------------------------------------------------------------|----------------------------------------------------------------------|------------------------------------------------------------------------|--------------|------|---|
|                                                                           | Soubo | r Náh                                                                                                    | nled                                                                                                    |                   |                                        |                                                                                                    | -                                                                    |                                                                        |              | ۵ () |   |
|                                                                           |       |                                                                                                    | $\mathbb{Q}$                                                                                                    | 🚺 Da              | ilší stra                              | ánka<br>zí strácka                                                                                       | ×                                                                    |                                                                        |              |      | ] |
|                                                                           | Tisk  | Vzhled<br>stránky                                                                                                    | Lupa                                                                                                    | Zo                | brazit                                 | okraje                                                                                                   | Zavřít<br>náhled                                                     |                                                                        |              |      |   |
|                                                                           | Ti    | sk                                                                                                    | Lupa                                                                                                    |                   |                                        | Náhled                                                                                                   |                                                                      |                                                                        |              |      |   |
|                                                                           |       | Наліда                                                                                                    |                                                                                                    | J.                | sf 📰                                   | NVESTICE DO RO                                                                                           |                                                                      |                                                                        | *6++12151,4B |      |   |
| Tisk listů                                                                |       | Kanta Meda wasi<br>Kagistesi di Oslary<br>Kitana projektu                                                                                                    | na přípenan.<br>projektu                                                                                                    |                   | National State                         | contractory<br>contractory<br>is not a contractory<br>is the optimized of the<br>isotropy of present the | na con<br>la con<br>la con<br>la contenera pre manej<br>la colto del |                                                                        |              |      |   |
| Hlavička<br>Zaměstnanci                                                   |       | Paladará Cole M<br>Maniferanasiet<br>Minimálai Radas<br>musidadi Statist                                                                                                    | ten fores af spillsy<br>calor<br>staccatolis called, the<br>M2                                                                               |                   | 1                                      | 00<br>1 2012<br>1 2012                                                                                   | 00<br>101211                                                         |                                                                        |              |      |   |
| Rozpočet<br>Mzdové výdaje                                                 |       | Vener příhodky pr<br>výdaj sv Tamila in<br>18. napřímjuli nák                                                                                                    | ra příjema pislož pre op<br>nati bransném dožebí<br>(tatů (a průvního střtu)                                                                 | da Tanan d        |                                        |                                                                                                    |                                                                      | -                                                                      |              |      |   |
| Ostatní výdaje<br>Odnisv                                                  |       |                                                                                                    |                                                                                                    | 2 Spikest Terrory |                                        | Chier Lances                                                                                             | stows Demon                                                          | ar about regulate                                                      |              | =    |   |
| Mzdové příspěvky<br>Příjmy                                                |       | Real and a fille set                                                                                                    | lanyf(anne/ peterù                                                                                                    |                   | prijeman/<br>patrena                   | Padina dalari<br>(Ana/Ne)                                                                                | Chie projektievitievitie                                             | ćo                                                                     |              |      |   |
| Doklady k doložení<br>SoupiskaVýdajů<br>Podklady pro ZoP<br>Evidence_změn |       | Filjema e Transfel<br>Na Sna oč H                                                                                                    |                                                                                                    | 12                | 1                                      | des<br>No                                                                                                |                                                                      |                                                                        |              |      |   |
| Kontrola_dokladů<br>VP podle přechodného rámce<br>VP podle de minimis     |       | Nastavard Brits<br>Kaylada<br>Kaylada (                                                                                                    | ülədnətilevich kasıltalış<br>Referationalındu<br>Cymologica gulara                                                                           | tanikan           | unit vite<br>sets<br>ets               | Castly respective<br>series out (so its<br>strike series) on its                                         | Castley parameterian<br>arto carryona<br>Tata tato yana<br>Manana    | Wednessed<br>Des Spinission II<br>Des Spinission III<br>Des Spinission |              |      |   |
| Oprava nastavení tisku                                                    |       | Kapitata<br>Kapitata 3 Sudi<br>Kapitata 3 Sudi<br>Kapitata 3 Sudi<br>Kapitata 3 Sudi<br>Kapitata 3 Sudi<br>Kapitata 3 Sudi<br>Kapitata 3 Sudi<br>Kapitata 3 Sudi<br>Kapitata 3 Sudi<br>Kapitata 3 Sudi<br>Kapitata 3 Sudi<br>Kapitata | maninā ni sanīta<br>maninā ni sanīta<br>maninā ni sanīta<br>tetra rima iedzieti sanīta<br>CVAN <sup>1</sup> - ter i maninā iedzi<br>rejetīja |                   | 128<br>128<br>128<br>128<br>128<br>128 | 1100 100,00 KC<br>1100 100,00 KC<br>- K2<br>340 100,00 KC<br>- K2<br>- K2<br>1900 000,00 KC              | n ayanda lan Cu<br>angazh<br>o,och<br>ugozh<br>o,och<br>o,och        | Und je překedení f<br>Ok<br>Ok<br>Ok<br>Ok                             |              |      |   |
| Konec                                                                     |       | Schollers of the                                                                                                    | Bely system is all a                                                                                                    |                   | 128                                    |                                                                                                    |                                                                      |                                                                        |              |      | 1 |

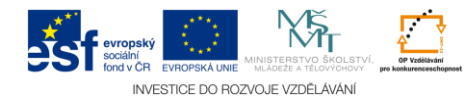

# Založení nové monitorovací zprávy

Funkce je určena pro příjemce

Po ukončení monitorovacího období je nutné:

- 1. Archivovat stávající soubor.
- 2. Vymazat data ze staré monitorovací zprávy, ponechat data týkající se rozpočtu.
- 3. Založit nový soubor pro přípravu dat do dalšího monitorovacího období.

Tyto aktivity se uskuteční automaticky uskutečněním následujícího postupu.

Postup založení nové monitorovací zprávy:

- 1. Založení souboru pro další monitorovací období spustíte stiskem tlačítka
  - Další monitorovací období
- Systém vás bude informovat o důsledcích tohoto kroku.

| Založení nové monite                          | provací zprávy                                                                                                    |
|-----------------------------------------------|----------------------------------------------------------------------------------------------------|
| 1. Data v tomto seš<br>2. Existující data v t | itu budou uložena do souboru s novým jménem<br>omto souboru budou vymazána a soubor se připraví na zadávání noých dat |
| Storno                                        | Pokračovat >>                                                                                                    |

3. Systém uloží stávající soubor pod číslem projektu a na konci s číslem monitorovacího období a roku. Tyto údaje se čerpají z Hlavičky souboru. **Tento soubor Příjemce zasílá finančnímu manažerovi jako součást monitorovací zprávy.** 

| Microsoft Excel                                                |                                                                  |
|----------------------------------------------------------------|------------------------------------------------------------------|
| Soubor bude uložen pod názver<br>rozpočet EU\CZ_1_07_2_2_00_28 | n: C:\Users\Petr\Documents\MŠMT\Inteligentní<br>0106_01_2010.xls |
|                                                                | OK Storno                                                        |

4. Následně je vytvořen ještě archivní soubor, pokud již existuje starší archivní soubor tak se na disku přepíše. Systém tedy uchovává v archivu pouze poslední zpracovávanou verzi.

| Microsoft Excel                                                        |                           | ×      |
|------------------------------------------------------------------------|---------------------------|--------|
| Vytvořit archivní soubor C:\Users\Petr\Documer<br>EU\Archivni_soubor ? | nts\MŠMT\Inteligentní roz | zpočet |
|                                                                        | OK                        | Storno |

5. Systém smaže všechna data minulého monitorovacího období a upozorní vás, že je třeba naimportovat data o schválených výdajích od Finančního manažera.

| 1 | Microsoft Excel                                            | Microsoft Excel                                                             |
|---|------------------------------------------------------------|-----------------------------------------------------------------------------|
| - | Soubor je připraven pro data nového monitorovacího období! | Nezapomeňte načist schválené výdaje z předchozího monitorovacího období !!! |
|   | ОК                                                         |                                                                             |

6. Systém je připraven k dalšímu použití.

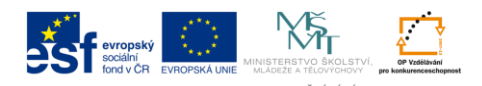

#### Schválení prokazovaných výdajů

#### Funkce je určena pro finančního manažera Zprostředkujícího subjektu

Finanční manažer po ukončení revize rozpočtu a odsouhlasení jeho čerpání vygeneruje soubor, který zašle Příjemci. Ten si jeho načtením do systému zaktualizuje položky o dosud vyčerpaném rozpočtu. Tato funkcionalita je nutná především z důvodu, že příjemce se souborem "Inteligentní rozpočet" může pracovat v novém monitorovacím období, ale stále ještě čeká na konečné schválení rozpočtu z předchozího monitorovacího období.

#### Postup v případě nezpůsobilého výdaje

1. V případě nezpůsobilého výdaje se příslušná částka uvede do sloupce Q (**Nezpůsobilé výdaje na tuto ŽoP**) na listu "Rozpočet".

| Součet<br>prokázaného a<br>prokazovaného v Kč | Součet<br>prokázaného a<br>prokazovaného v % | Zbývá čerpat | Nezpůsobilé výdaje<br>za tuto ŽoP<br>Vyplňuje ŘO/ZS | Nezpůsobilé<br>výdaje -<br>kumulovaně<br>Vyplňuje<br>ŘO/ZS |
|-----------------------------------------------|----------------------------------------------|--------------|-----------------------------------------------------|------------------------------------------------------------|
| 1 290,00                                      | 0,07%                                        | 1 722 196,00 | 50,00                                               | 150,00                                                     |
| 950,00                                        | 0,07%                                        | 1 276 150,00 | 50,00                                               | 150,00                                                     |
| 950,00                                        | 0,08%                                        | 1 151 950,00 | 50,00                                               | 150,00                                                     |
| 0,00                                          | 0,00%                                        | 0,00         |                                                     | 0,00                                                       |
| 950,00                                        | 0,08%                                        | 1 151 950,00 | 50,00                                               | 150,00                                                     |
| 0,00                                          | 0,00%                                        | 423 000,00   |                                                     | 0,90                                                       |
| - 50,00                                       | -0,02%                                       | 308 050,00   | 50,00                                               | 150,00                                                     |
| 1 000,00                                      | 0,77%                                        | 128 600,00   |                                                     | 0,30                                                       |
| 0.00                                          | 0.00%                                        | 256 500.00   |                                                     | 0.00                                                       |

2. Poté co příjemce načte nezpůsobilé výdaje do svého rozpočtu, jsou tyto výdaje kumulovány ve sloupci R (Nezpůsobilé výdaje – kumulovaně). Celková výše nezpůsobilých výdajů za celý projekt je tedy uvedena ve sloupci R. Dosud prokázané výdaje za celý projekt jsou pak zaneseny do sloupce J (Dosud prokázané výdaje).

Nezpůsobilé výdaje jsou načteny v řádcích kapitol odpovídajících danému výdaji, ne v řádku kapitoly CELKOVÉ NEZPŮSOBILÉ VÝDAJE.

#### Postup generování souboru finančním managerem pro Příjemce

Schválit prokazované výdaje

2. Po vygenerování souboru budete dotázáni, zda chcete odeslat soubor mailem přímo příjemci na adresu uvedenou v hlavičce dokumentu. Následně můžete doplnit do e-mailu doprovodný text a odeslat soubor Příjemci pro import dat.

| Microsoft Excel                                      |  |  |  |  |
|------------------------------------------------------|--|--|--|--|
| Chcete odeslat e-mailem schválený rozpočet příjemci? |  |  |  |  |
| <u>Ano</u> <u>N</u> e                                |  |  |  |  |

1. Generování spustíte tlačítkem

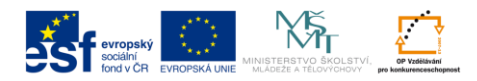

| 1                                                         | 🛐 🔄 🔊 🕐 🗇 🗸 🗸 İ 🗸 Schválené čerpání rozpočtu - Zpráva (HTML) |                                                                                                    |   |  |  |
|-----------------------------------------------------------|--------------------------------------------------------------|----------------------------------------------------------------------------------------------------|---|--|--|
| Soubor Zpráva Vložení Možnosti Formátování textu Revize 🗠 |                                                              |                                                                                                    |   |  |  |
| Vložit<br>Vožit<br>Sch                                    | Vyjmout<br>Kopírovat<br><b>Kopírovat forr</b><br>Iránka      | Calibri (Zákli * 11 * A* A*) Horizoval *       Image: A * A* Horizoval *       Image: A * A* Horizoval *       Image: A * A* Horizoval *       Image: A * A* Horizoval *       Image: A * A* Horizoval *       Image: A * A* Horizoval *       Image: A * A* Horizoval *       Image: A * A* Horizoval *       Image: A * A* Horizoval *       Image: A * A* Horizoval *       Image: A * A* Horizoval *       Image: A * Horizoval *       Image: A * Horizoval * <td>a</td> | a |  |  |
|                                                           | Od -                                                         | pgresl@seznam.cz                                                                                                    |   |  |  |
| Odeslat                                                   | Ddeslat Komu pgresl@seznam.cz                                |                                                                                                    |   |  |  |
|                                                           | Kopie                                                        | Schválené černání roznočtu                                                                                                    |   |  |  |
| Připojeno:                                                |                                                              |                                                                                                    |   |  |  |
|                                                           |                                                              |                                                                                                    |   |  |  |
|                                                           |                                                              |                                                                                                    | • |  |  |

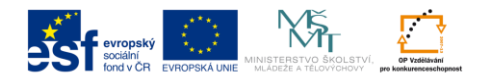

Načtení schválených výdajů

Funkce je určena pro příjemce

Příjemce po schválení výdajů rozpočtu Finančním manažerem tyto výdaje načte do svého aktuálního souboru "Inteligentní rozpočet". Toto načtení je důležité i v případě, kdy si založil nový monitorovací soubor a v průběhu schvalování čerpání rozpočtu Finanční manažer uplatnil korekce. Částky v jeho aktuální verzi tedy neodpovídají částkám schváleného rozpočtu.

Nad sloupcem **Dosud prokázané výdaje**, kam probíhá import dat, je uvedeno datum posledního importu dat schváleného rozpočtu. Příjemce si tak může zkontrolovat, kdy import prováděl a zda má skutečně importovanou poslední verzi.

Postup importu dat schváleného rozpočtu

- 1. Import zahájíte tlačítkem Načíst schválené výdaje
- Systém se dotáže na jméno a umístění souboru se schváleným rozpočtem. Po jeho identifikaci se provede kontrola, zda importujete rozpočet odpovídajícího projektu. Kontrola probíhá nad číslem projektu.

| Vyber soubor pro import: |                                                               |                      |                 |  |
|--------------------------|---------------------------------------------------------------|----------------------|-----------------|--|
| 🔾 🗢 📕 🕨 Knihovny 🕨 Audit | ► Inteligentní rozpočet EU ►                                  | Prohledat: Inteliger | tní rozpoče 🔎   |  |
| Uspořádat 🔻 Nová složka  |                                                               |                      |                 |  |
| K Microsoft Excel        | Knihovna Audity<br>Inteligentní rozpočet EU                   | Uspořádat podle:     | Složka 🔻        |  |
| Oblíbené položky Dropbox | Název položky                                                 | Datum změny          | Тур             |  |
| Nanosledv navštívené     | 🗉 🔋 🎚 Analýza                                                 | 19.8.2011 19:48      | Složka soubor   |  |
|                          | Archiv                                                        | 17.10.2011 10:31     | Složka soubor   |  |
| Stažené souhony          | 📕 Dohoda                                                      | 18.10.2011 8:13      | Složka soubor   |  |
| Knihovny                 | Dokumentace                                                   | 25.10.2011 11:05     | Složka soubor   |  |
|                          | 📕 Import_plán                                                 | 9.8.2011 20:36       | Složka soubor   |  |
|                          | Prezentace_OP                                                 | 25.10.2011 10:07     | Složka soubor   |  |
| Dokumenty                | 🐌 Rozpočet_vzor                                               | 25.10.2011 9:14      | Složka soubor   |  |
|                          | Apr_exp_Masarykova univerzita v Brně_0106                     | 25.10.2011 11:21     | List aplikace N |  |
| J Hudba                  | 📳 Přehled skupin nákladů - OPVK ostrá DB k 10 12 2010 (4) (2) | 14.10.2011 8:21      | List aplikace N |  |
| IT Poradenství           |                                                               |                      |                 |  |
| Knížky                   |                                                               |                      |                 |  |
| Kurzy                    | - ↓ [                                                         |                      | •               |  |
| Nizer couberu            | Ann ann Masan deus universite : Prež 0106                     | Excel 2010 Files     |                 |  |
| Nazev <u>s</u> ouboru:   | Apr_exp_iviasarykova univerzita v brite_0100                  | Excerzoro Files      |                 |  |
|                          | <u>N</u> ástroje <del>v</del>                                 | Otevřít 🔽            | Storno          |  |

- 3. Pokud kontrola proběhne v pořádku, tak jsou jednotlivé částky naimportovány do vašeho aktuálního souboru. V případě výskytu chyby, kdy se nedohledá některá položka, např. v případě, že jste v mezidobí tuto položku rozpočtu odstranili, je v importovaném souboru označena žlutou barvou, a na obrazovce se objeví informativní dialogové okno, které vás upozorní, kterou položku se nepodařilo dohledat.
- 4. Vzniklou situaci je pak nutné řešit manuálním zásahem do souboru "Schválených výdajů. Ověřením zda opravdu daná položka neexistuje, nebo nebyla pouze identifikována. V případě, že nebyla správně identifikována je nutné poslat export finančnímu managerovi k opravě. Po opravě je možné spustit import znovu.

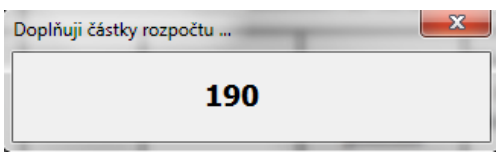

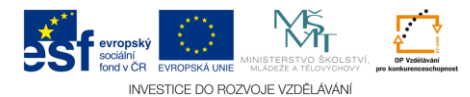

# Příloha č. 1: Přehled funkcionalit dle jednotlivých rolí

## Funkce je určena pro příjemce

- Načtení dat z účetnictví
- Seznam zaměstnanců
- Práce s rozpisy výdajů
- Změna struktury rozpočtu
- Přesun částek rozpočtu
- Podstatná změna rozpočtu
- Finalizace monitorovací zprávy
- Přehled plateb
- Kontrola finančních příloh MZ před odevzdáním
- Načtení schválených výdajů
- Založení nové monitorovací zprávy

#### Funkce je určena pro finančního manažera Zprostředkujícího subjektu

- Načtení dat aktuálního rozpočtu projektu z MONIT
- Doplnění informací do hlavičky souboru
- Schválení prokazovaných výdajů

| Funkce je určena pro finančního manažera<br>Zprostředkujícího subjektu | Funkce je určena pro příjemce |
|------------------------------------------------------------------------|-------------------------------|
|                                                                        |                               |

- Tisk
- Přehled plnění limitů
- Křížová kontrola dokladů mezi seznamem dokladů, rozpisy a rozpočtem

Funkce je určena pro administrátora systému

• Aktualizace verzí rozpočtu

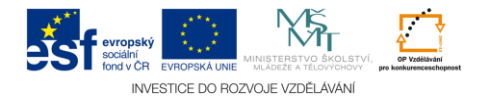

# Příloha č. 2: Obecné funkcionality

- Funkce je určena pro příjemce
- Jako každou práci v excelu je třeba soubor uložit při každé důležité změně, kterou dokončíte.
- Kliknutím na pravé tlačítko v sloupci Číslo dokladu v účetním systému rozpisů otevře seznam dokladů, které jsou vyplněny v SEZNAMU DOKLADŮ.
- Kliknutím na buňku se v pravém rohu objeví šipka indikující rozevírací seznam možných hodnot v buňce, pokud je zde zadán.
- Detaily položek na listech SOUPISKA VÝDAJŮ a KONTROLA DOKLADŮ zobrazíte dvojím poklepem na spornou položku. Detail se otevře na novém listu.
- Ke smazání těchto listů použijeme tlačítko Smazat na listech SOUPISKA VÝDAJŮ a KONTROLA DOKLADŮ.

Technické poznámky - zajištění kompatibility s nižšími verzemi MS OFFICE

Soubor IR je primárně navržen v MS OFFICE 2010. Je však funkční i v nižší verzi MS OFFICE 2007.